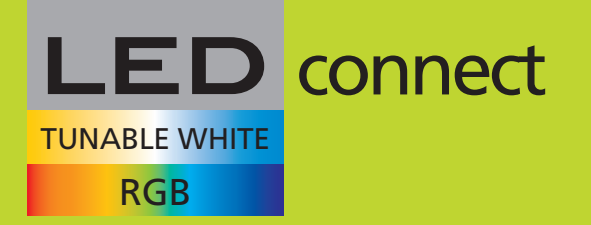

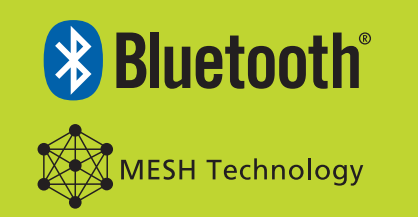

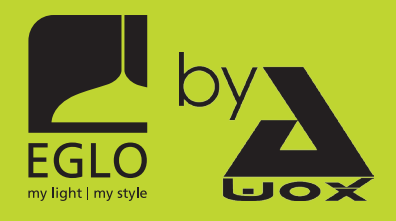

# Installation of the lamps on the display

1.1. Install our App **Avox** Smart control with the QR Code or over the App Store / Google play Store

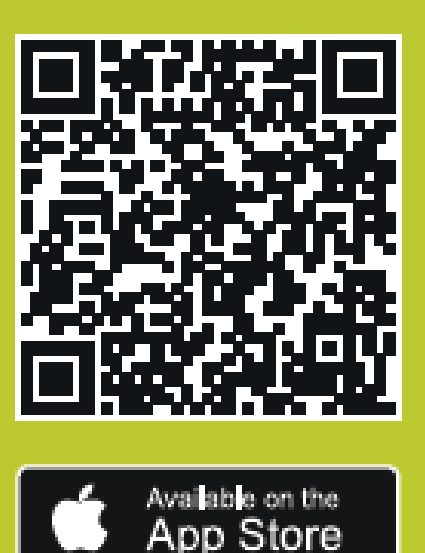

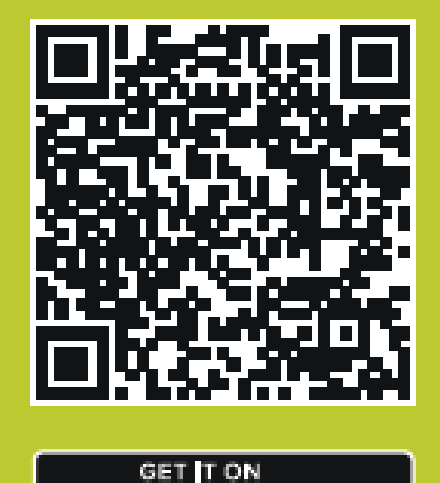

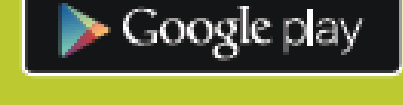

1.2. Subscribe with the current account:

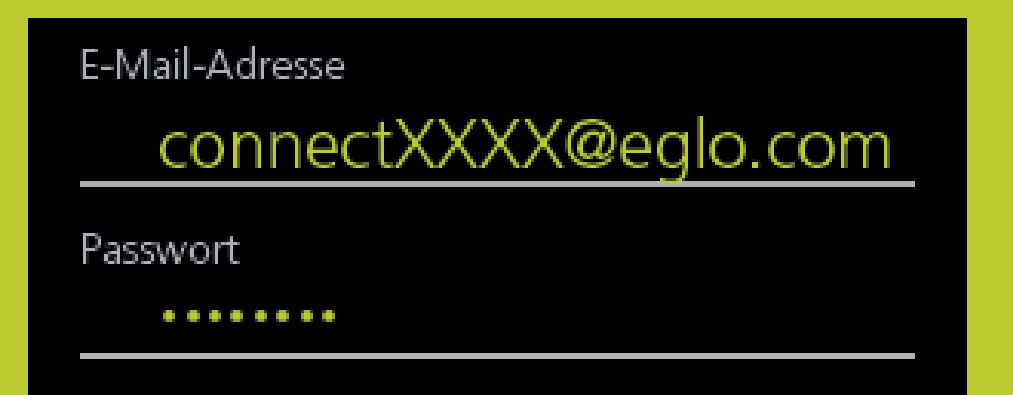

# View on smartphone / tablet

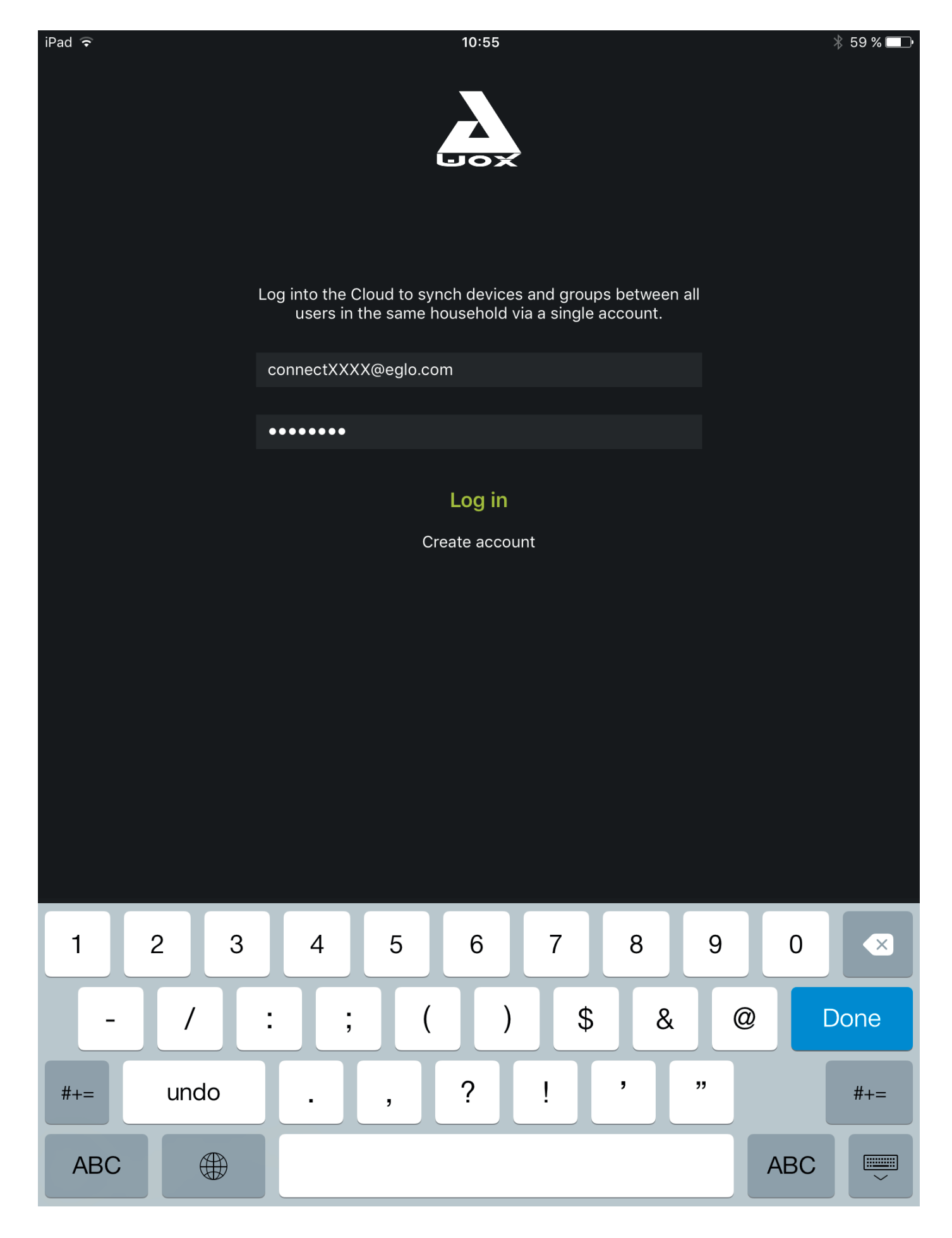

1.3. Now you are asked if you want to add a new lamp.

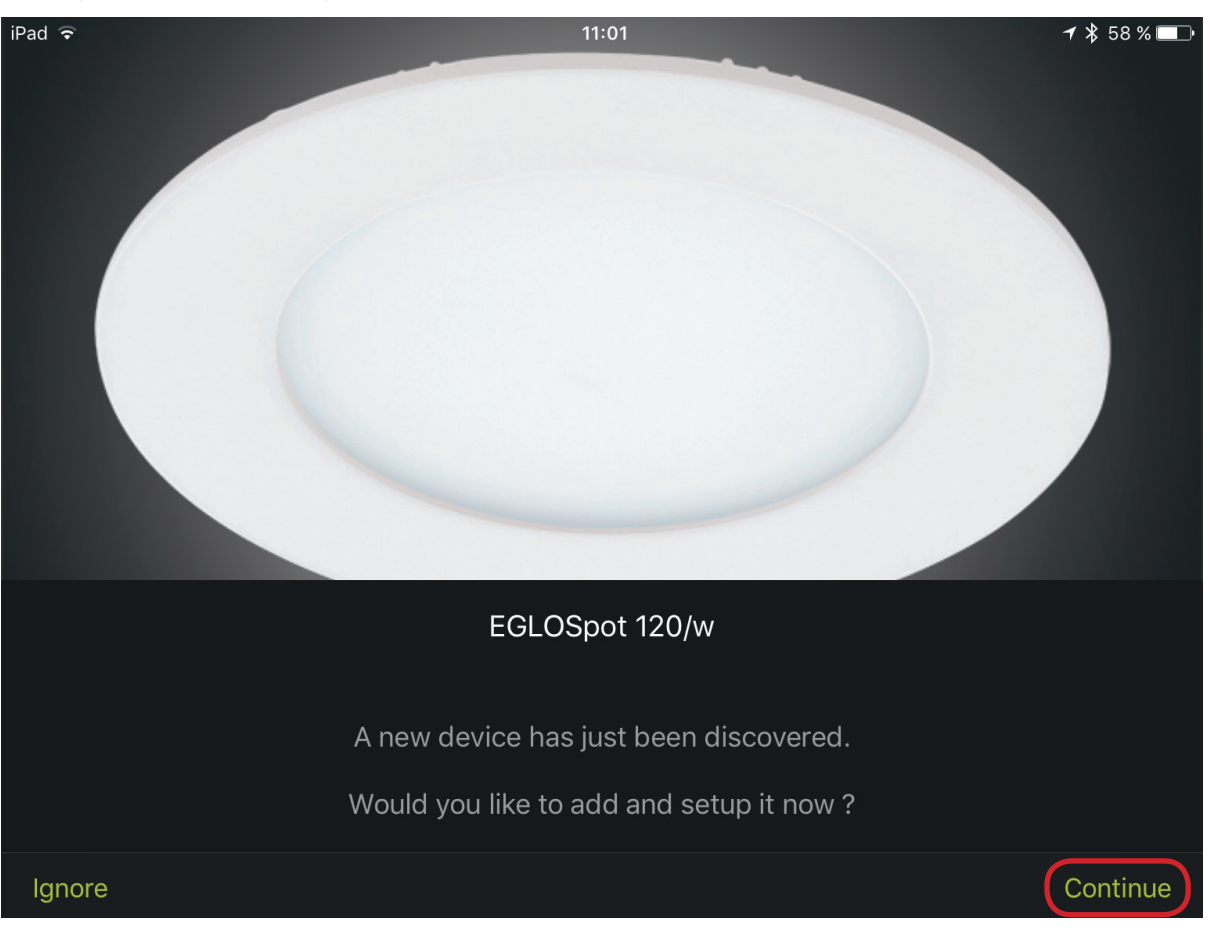

- 1.4. Press "Continue".
- 1.5. Here you can check if it is the desired lamp.

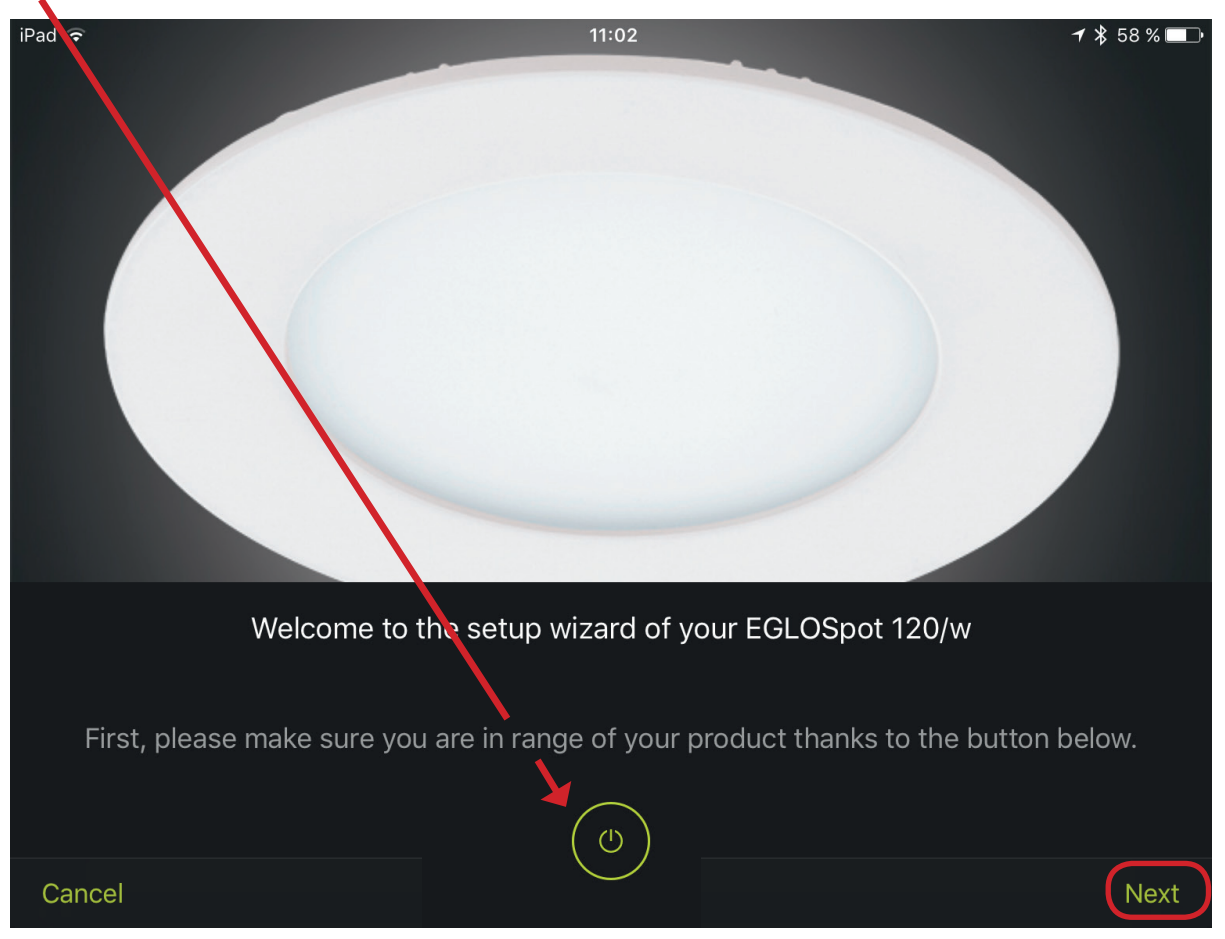

1.6. If the lamp can be switched on and off - press "Next".

1.7. If desired the luminaire can be personalized with a photo.

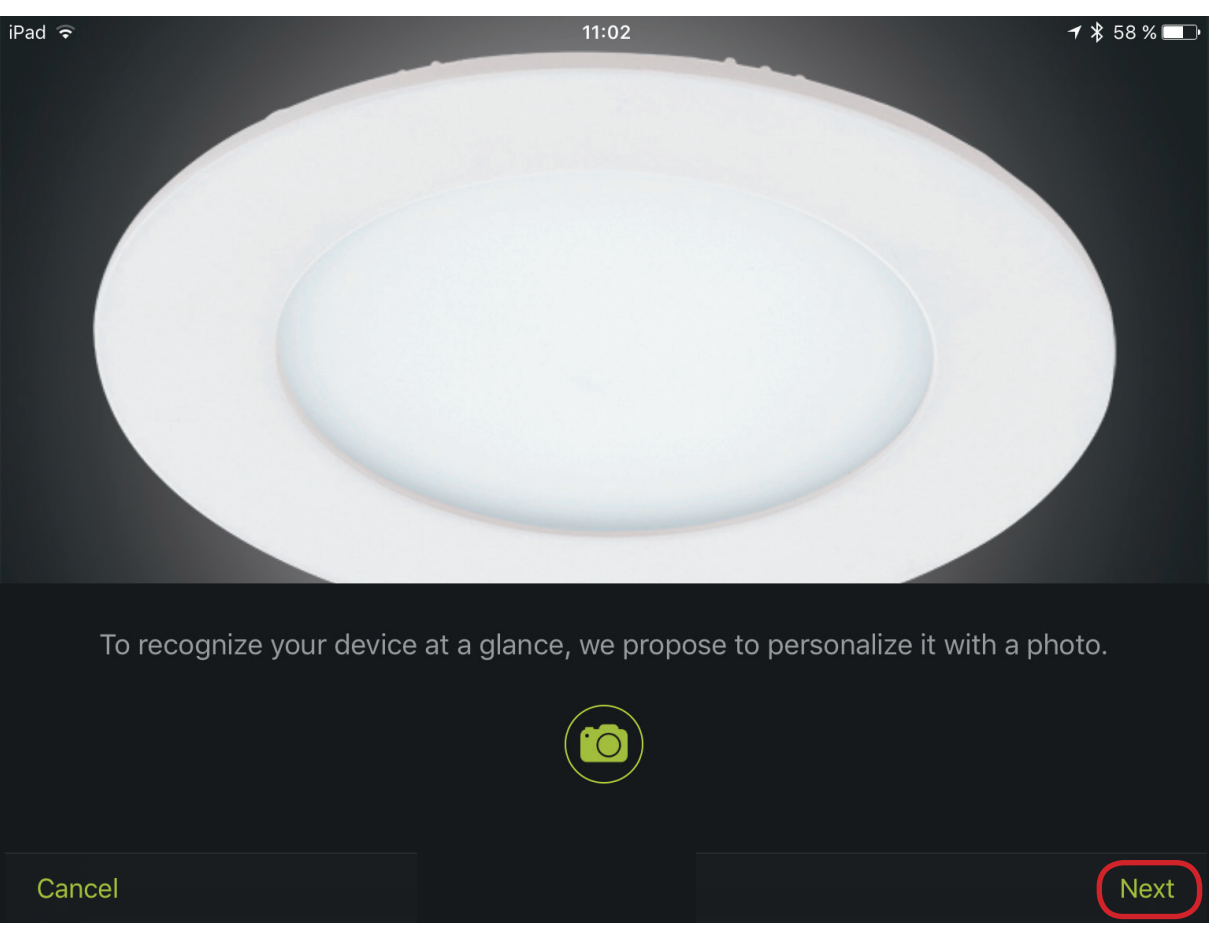

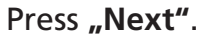

1.8. If necessary, a different name can be given here.

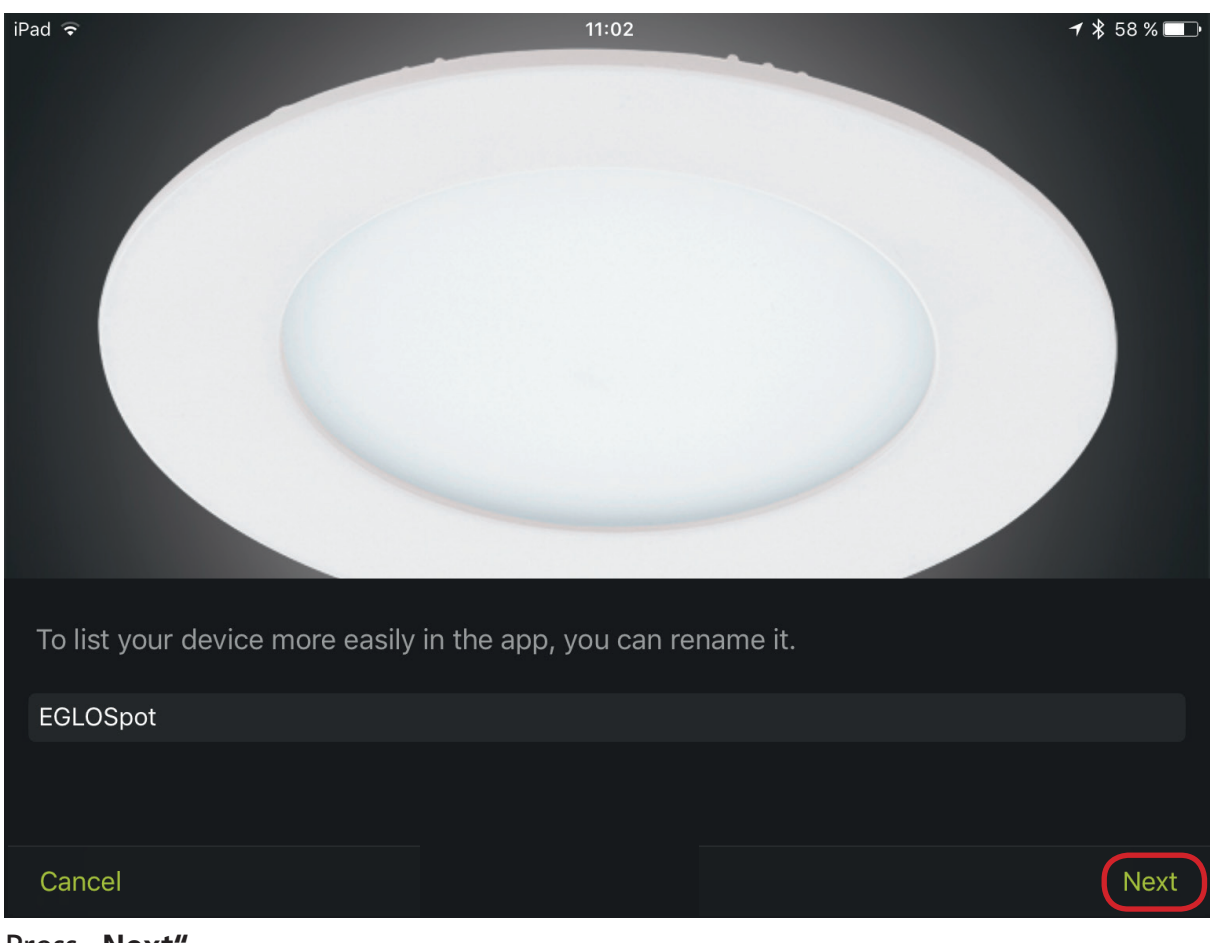

Press "Next".

#### 1.9. Here you can select the desired room.

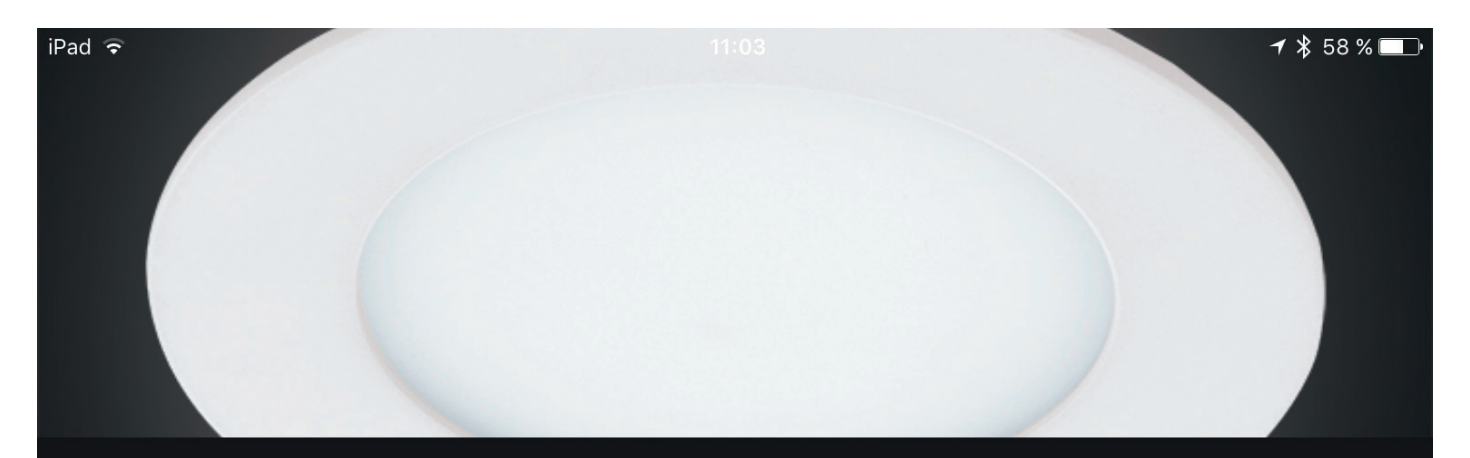

In order to help with their control, your devices are automatically grouped by room.

In which room do you want to install your device ?

SELECT AN EXISTING ROOM

Living room

- + Living room
- + Hall
- + Office
- + Bedroom
- + Kitchen
- + Dining room
- + Bathroom
- + Media room
- + Hallway

Previous

Next

Press "Next".

1.10. The light flashes green and goes into the warm white mode.

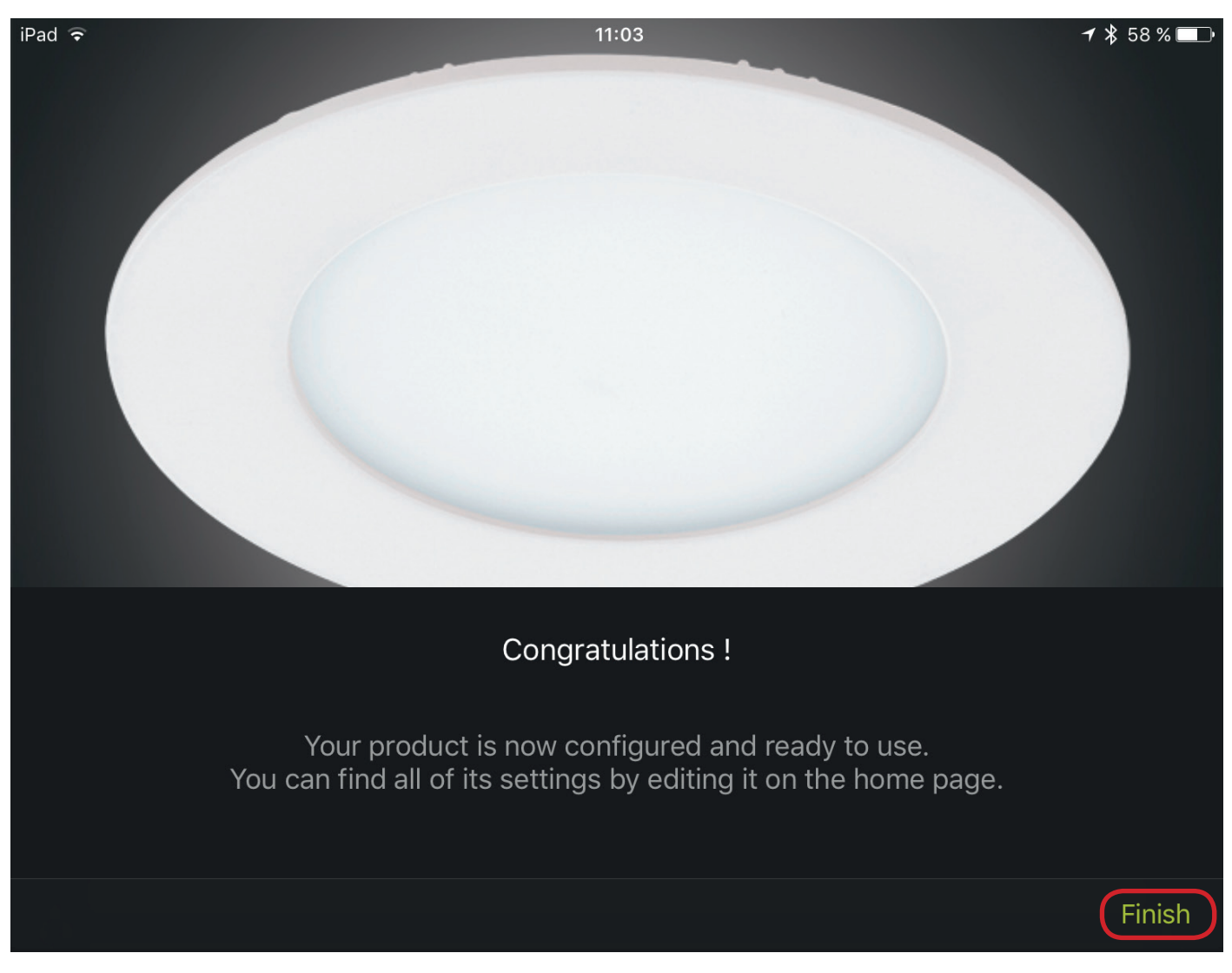

- 1.11. Press "Finish".
- 1.12. Repeat the steps 1. 3. 1. 13. until all lamps are added.

If the next lamp does not appear automatically (as in step 1. 3.), click "+" To find the new one.

| iPad 〒米 | 11:03      |            | <b>┦</b> 券 58 % 🔲 • |
|---------|------------|------------|---------------------|
| $\Xi$   | My devices | $\bigcirc$ | / +                 |
|         |            |            |                     |
|         | $\bigcirc$ |            |                     |

If all the luminaires were properly installed, it should look as follows:

#### Handy / Tablet:

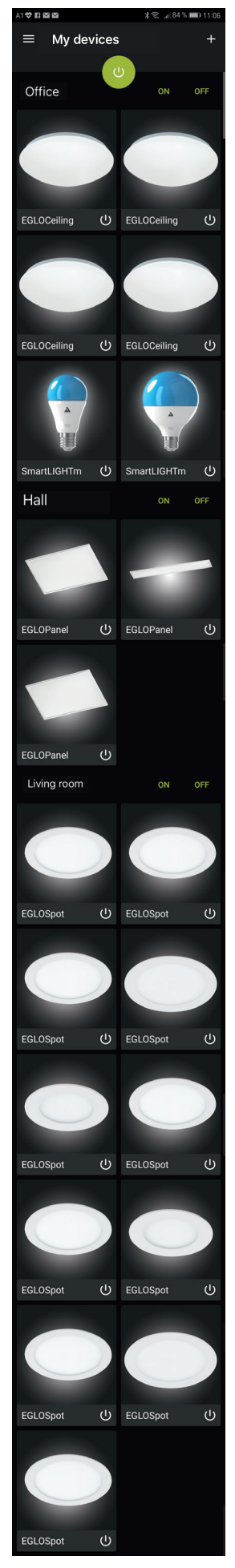

Display:

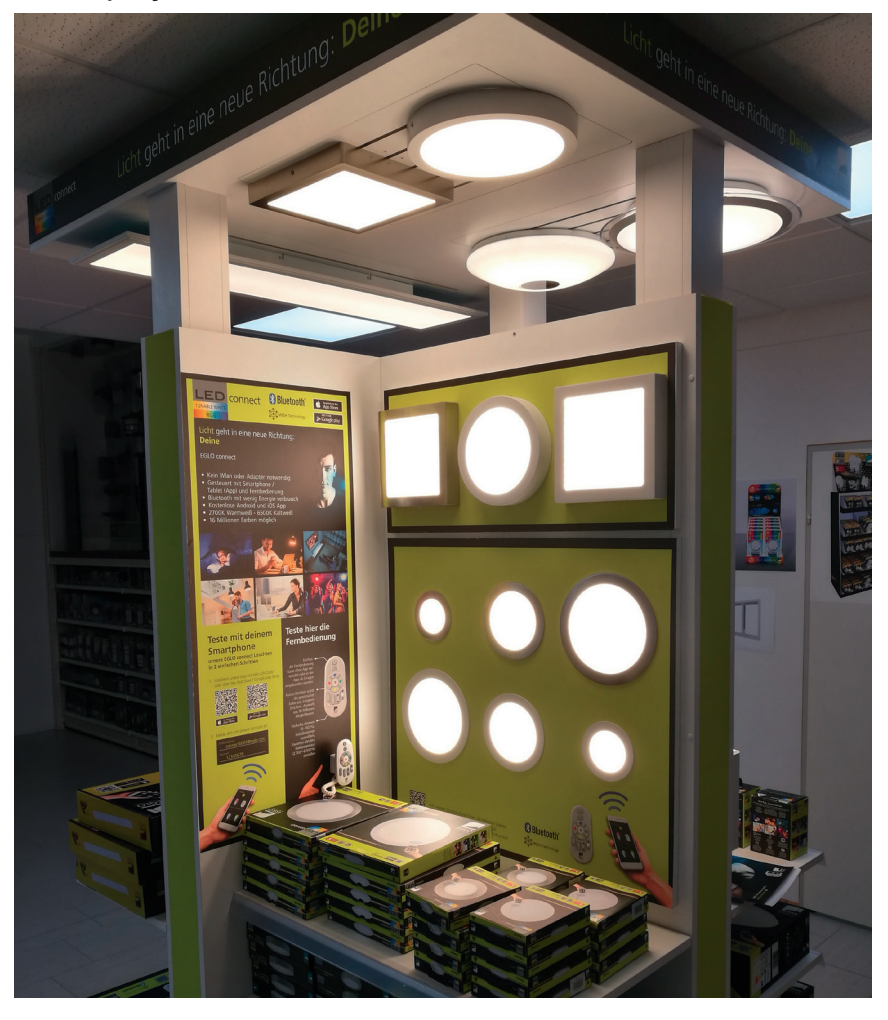

### Adjustment

Make sure the settings are as follows:

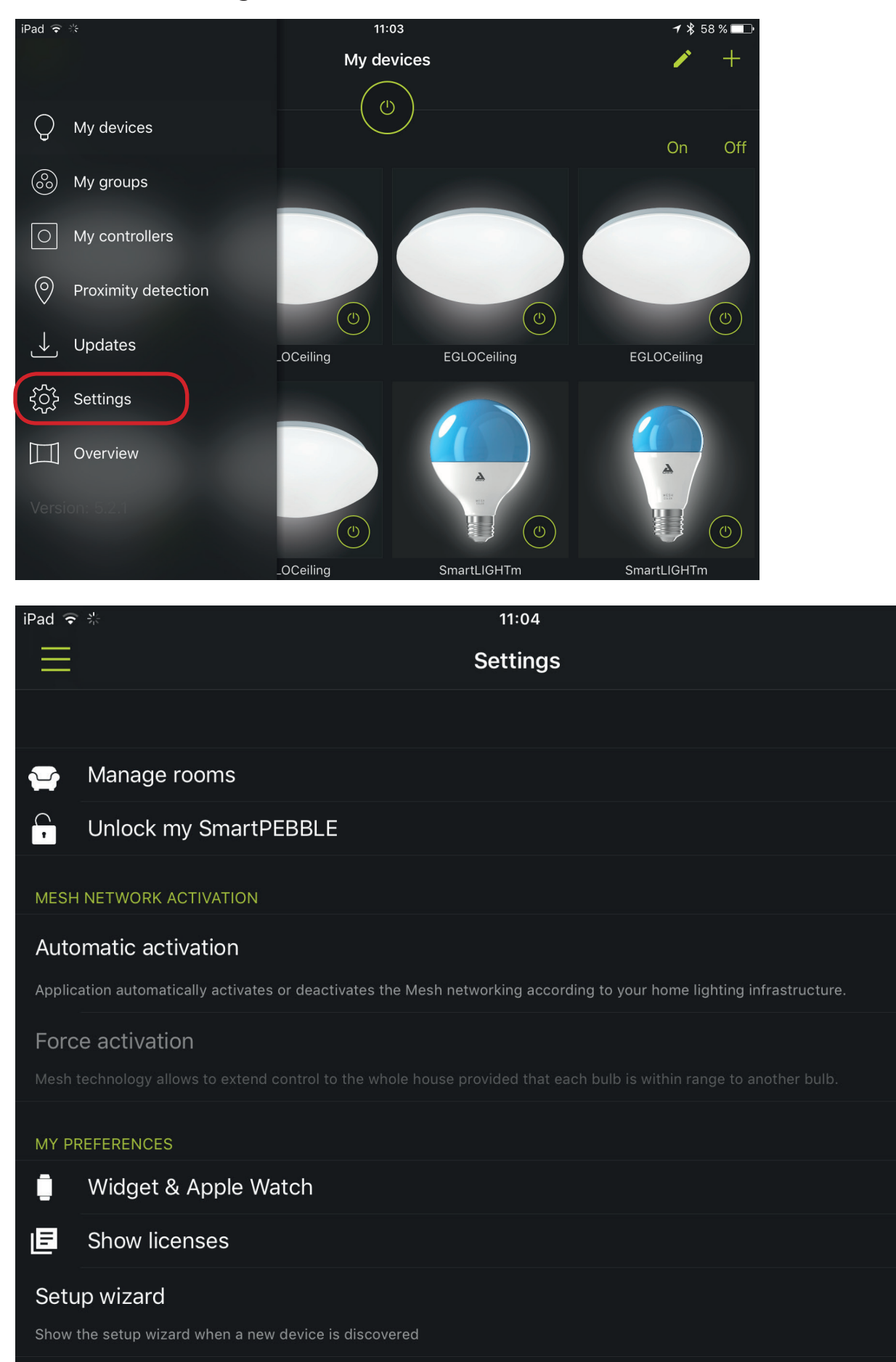

🕇 🗚 57 % 🗔 🕩

>

>

٦

>

>

### 2. Tie-in the remote control

2.1. Tie-in the remote control into the app:

#### 2. 2. Go to "My controllers"

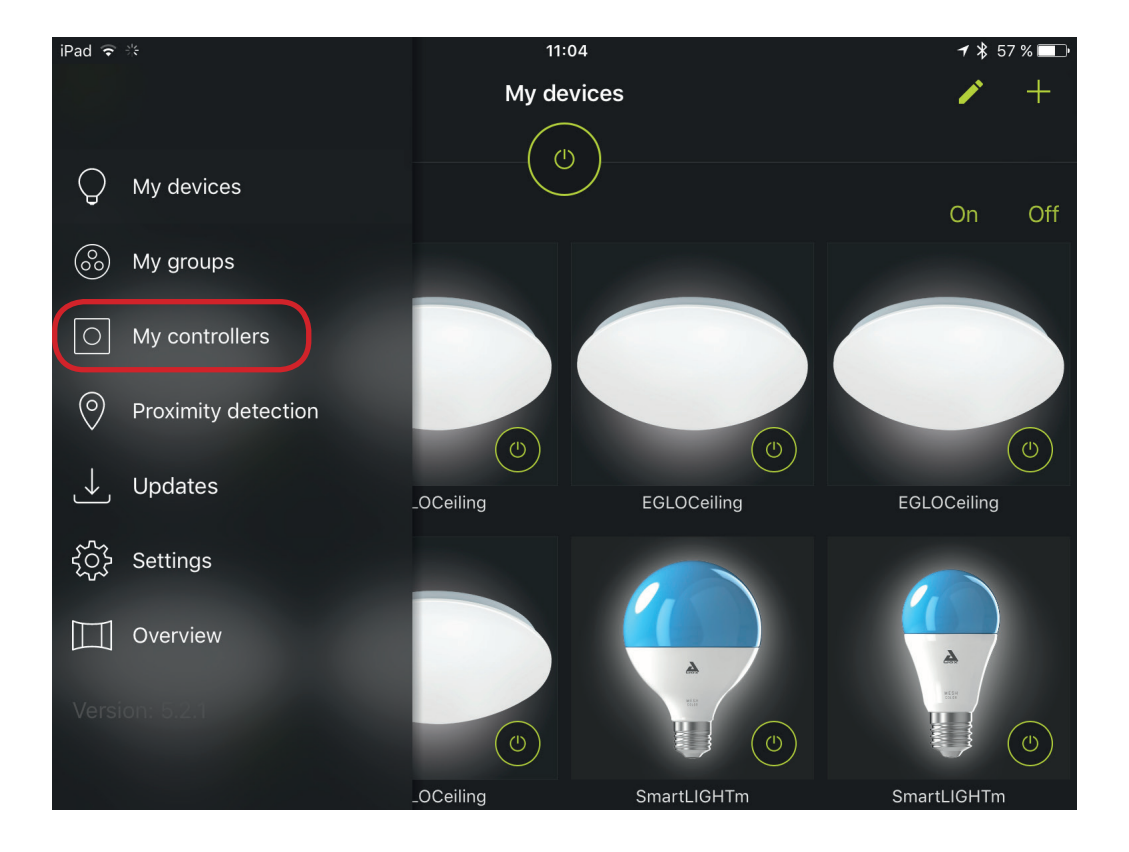

2. 3. The "Controller" window appears, tap "+" to add a controller.

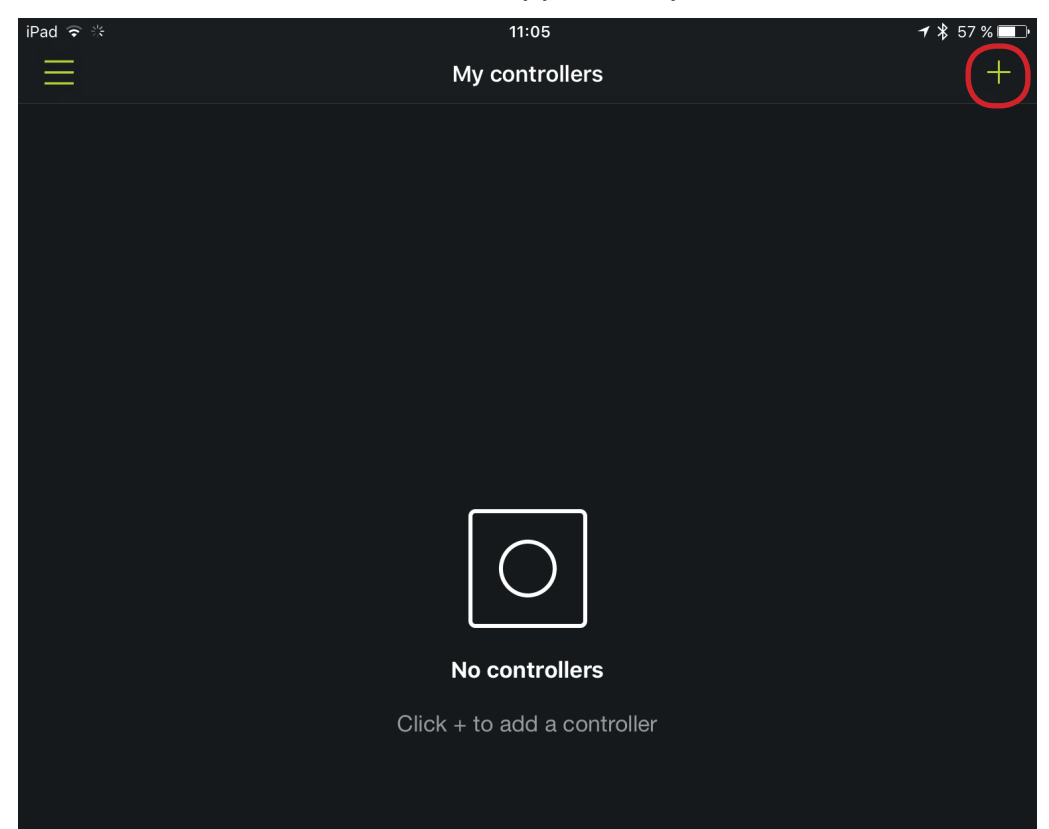

2. 4. Press **"ON and the blue"** ... as shown in figure 1 until the red signal flashes in the middle - Figure 2

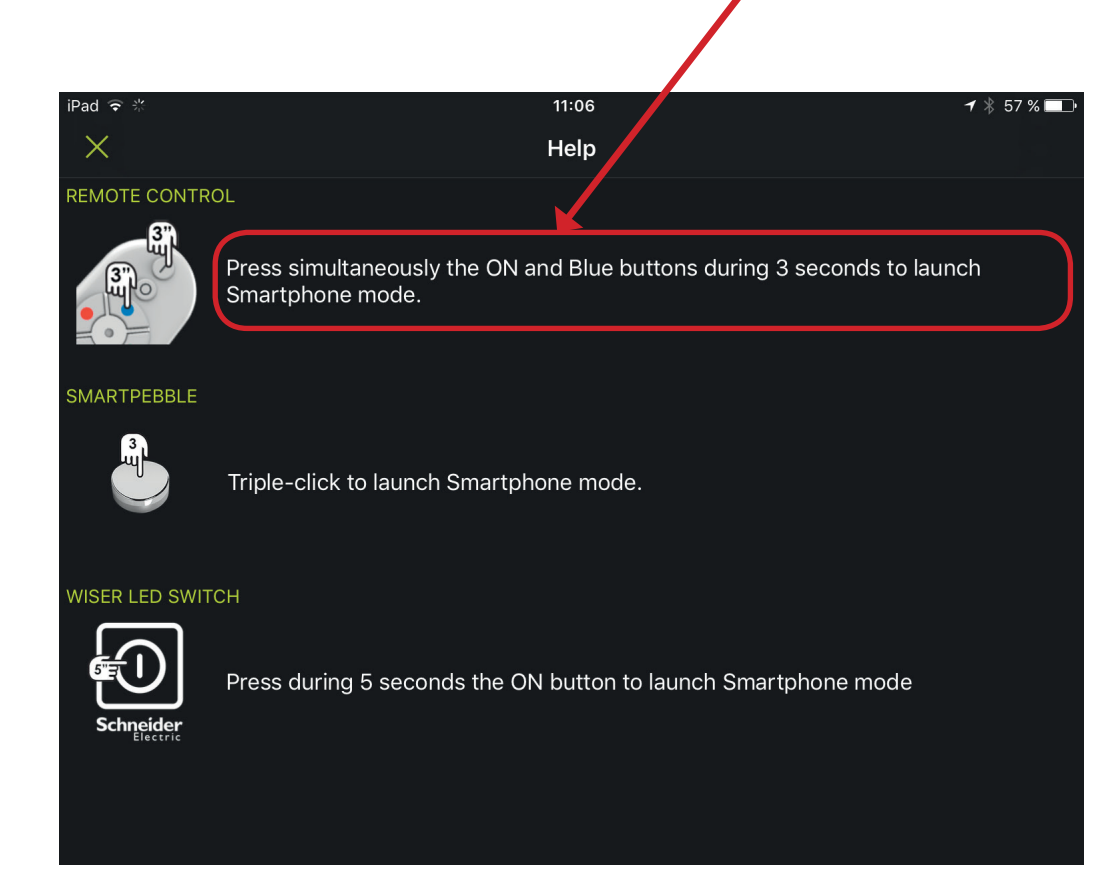

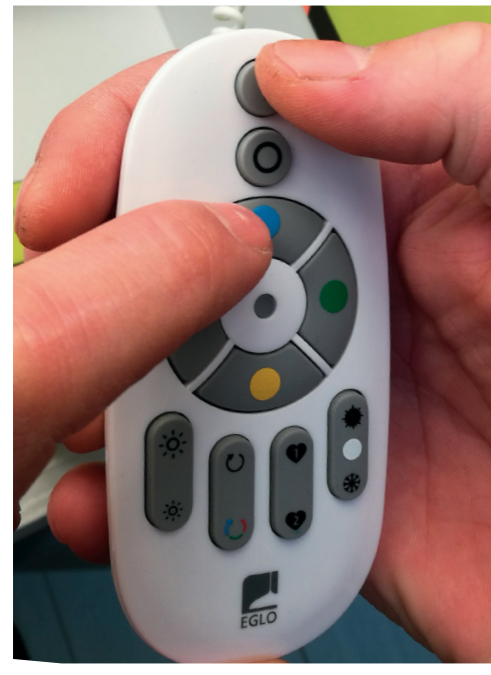

Figure 1

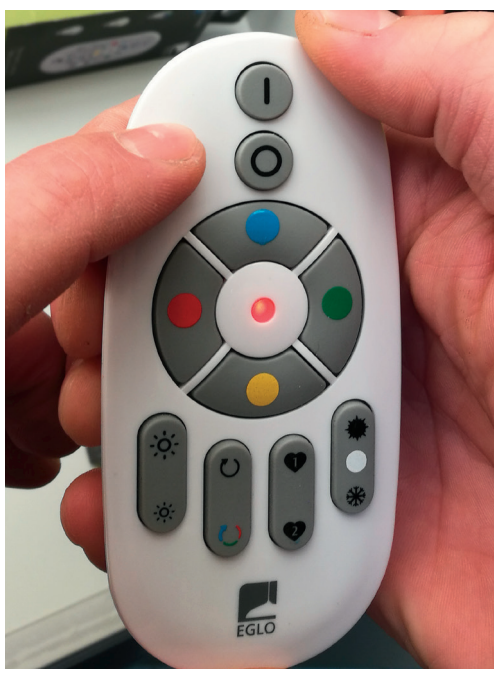

Figure 2

- 2.5. The remote control appears on the display.
- 2. 6. Tip on "Remote control" and follow the red marked steps.

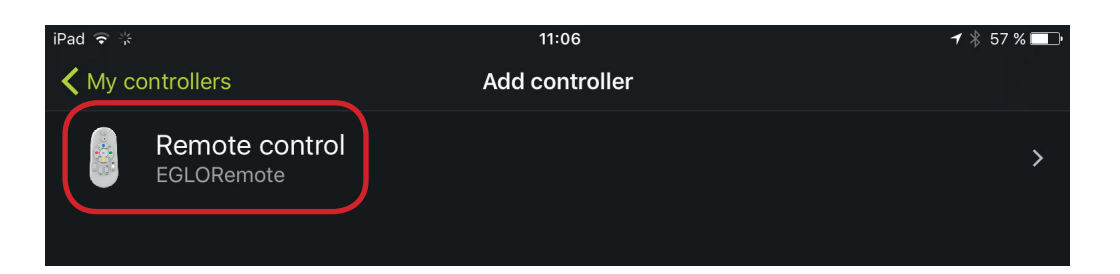

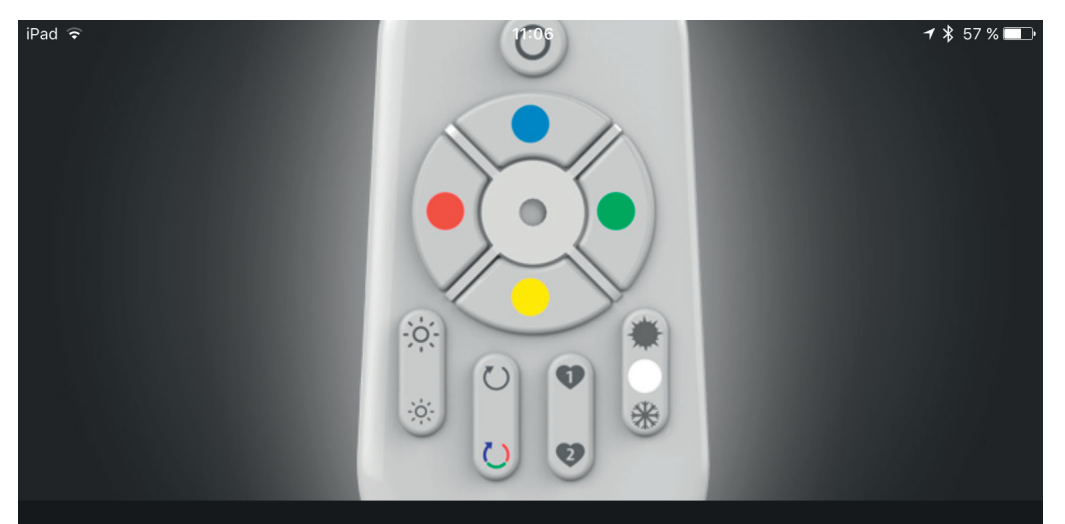

Welcome to the setup wizard of your EGLORemote

First, please make sure you are in range of your product thanks to the button below.

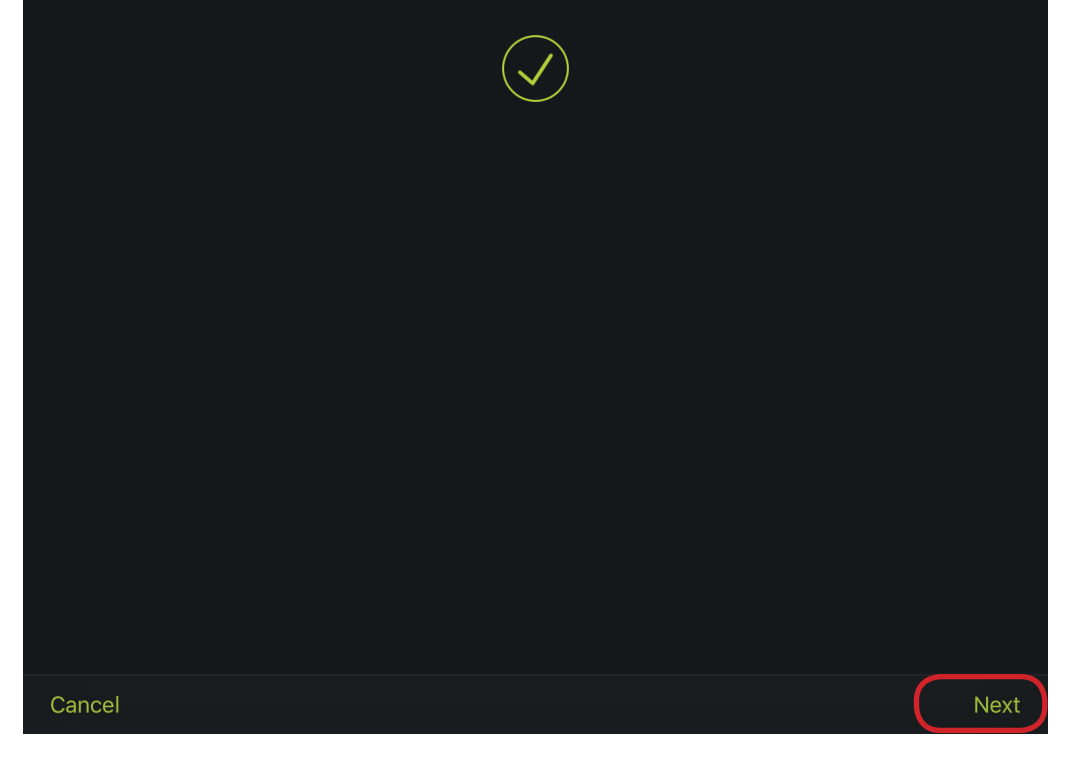

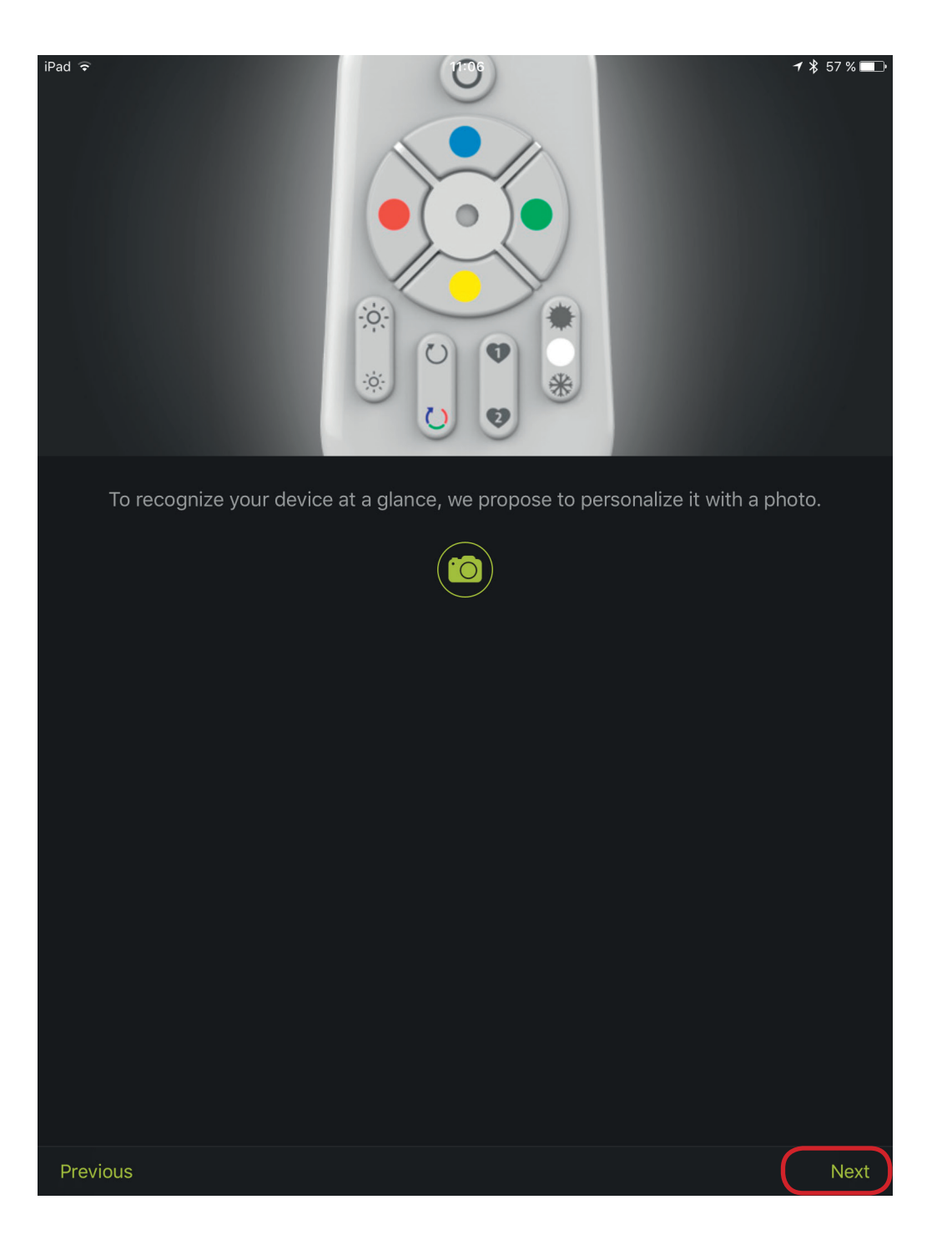

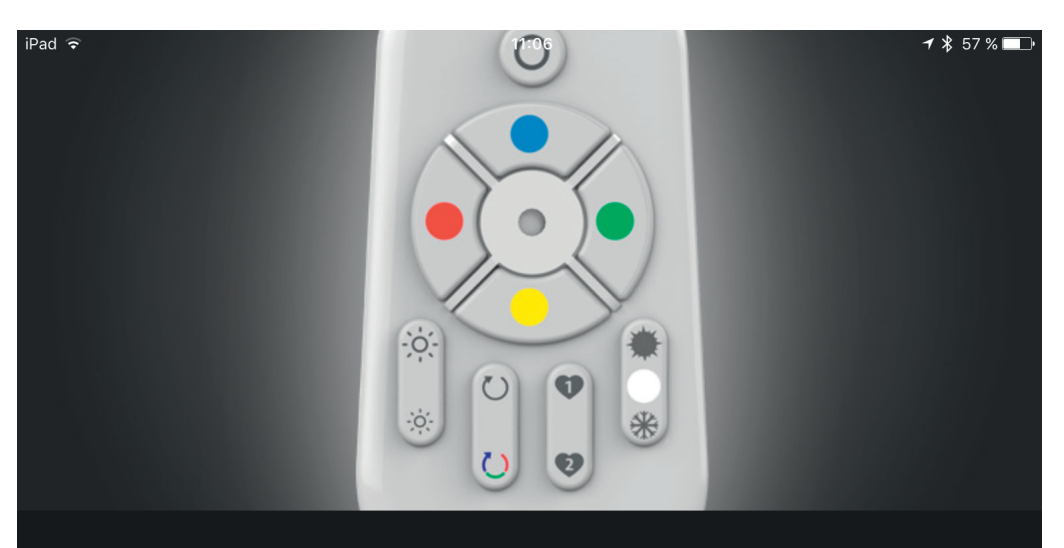

To list your device more easily in the app, you can rename it.

Remote control

| Previous |  | Next |
|----------|--|------|

2.7. Now you have the option to choose from the predefined rooms.

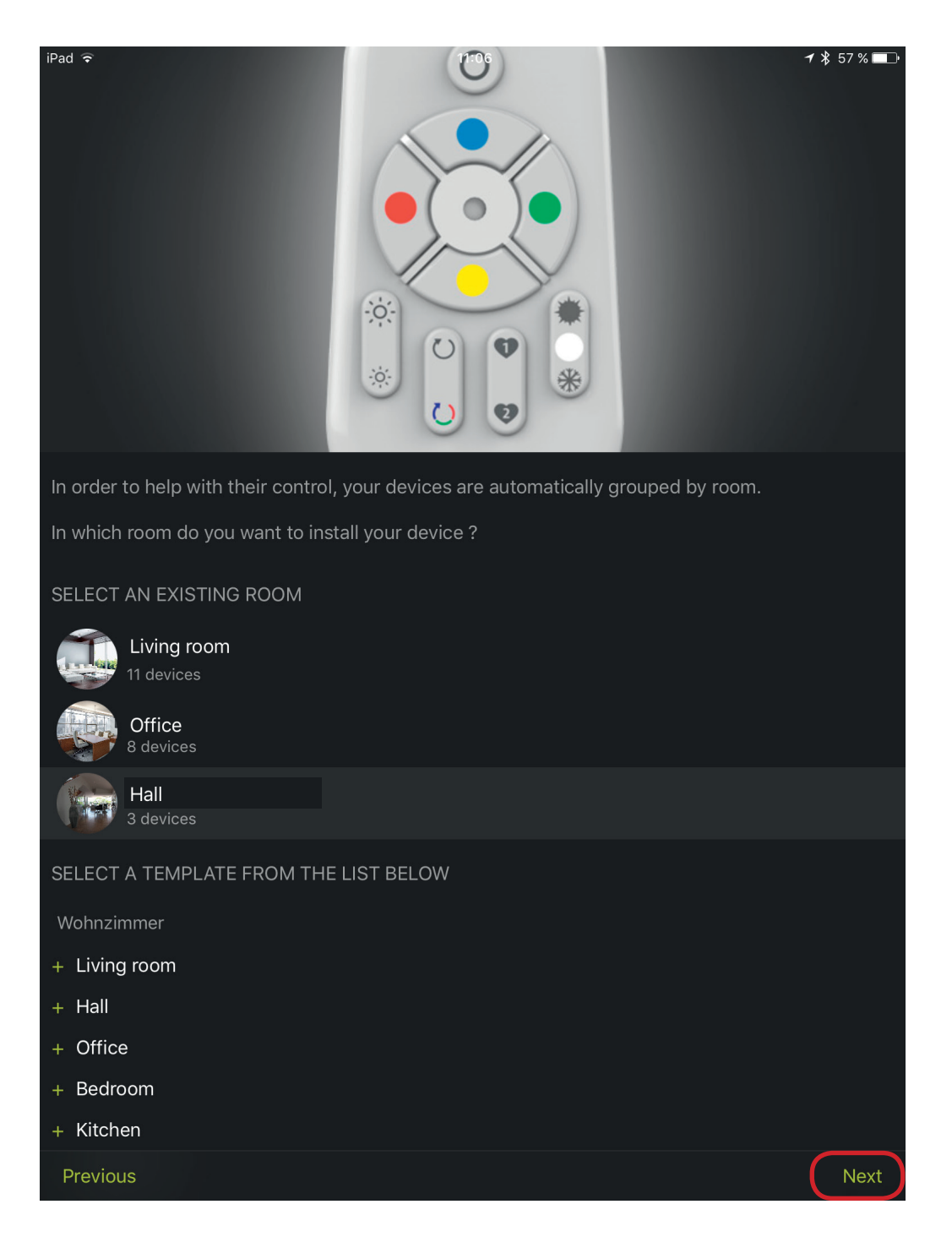

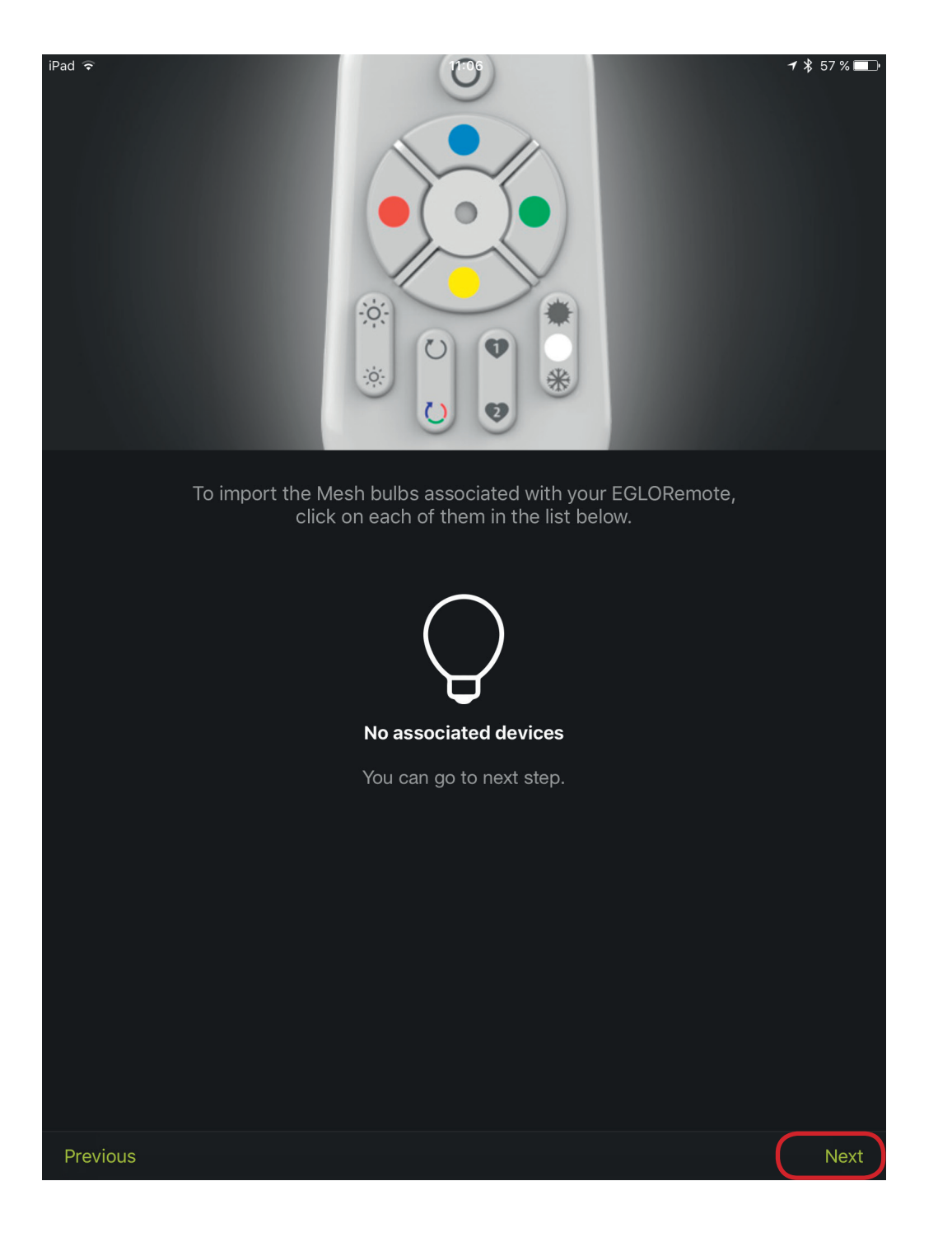

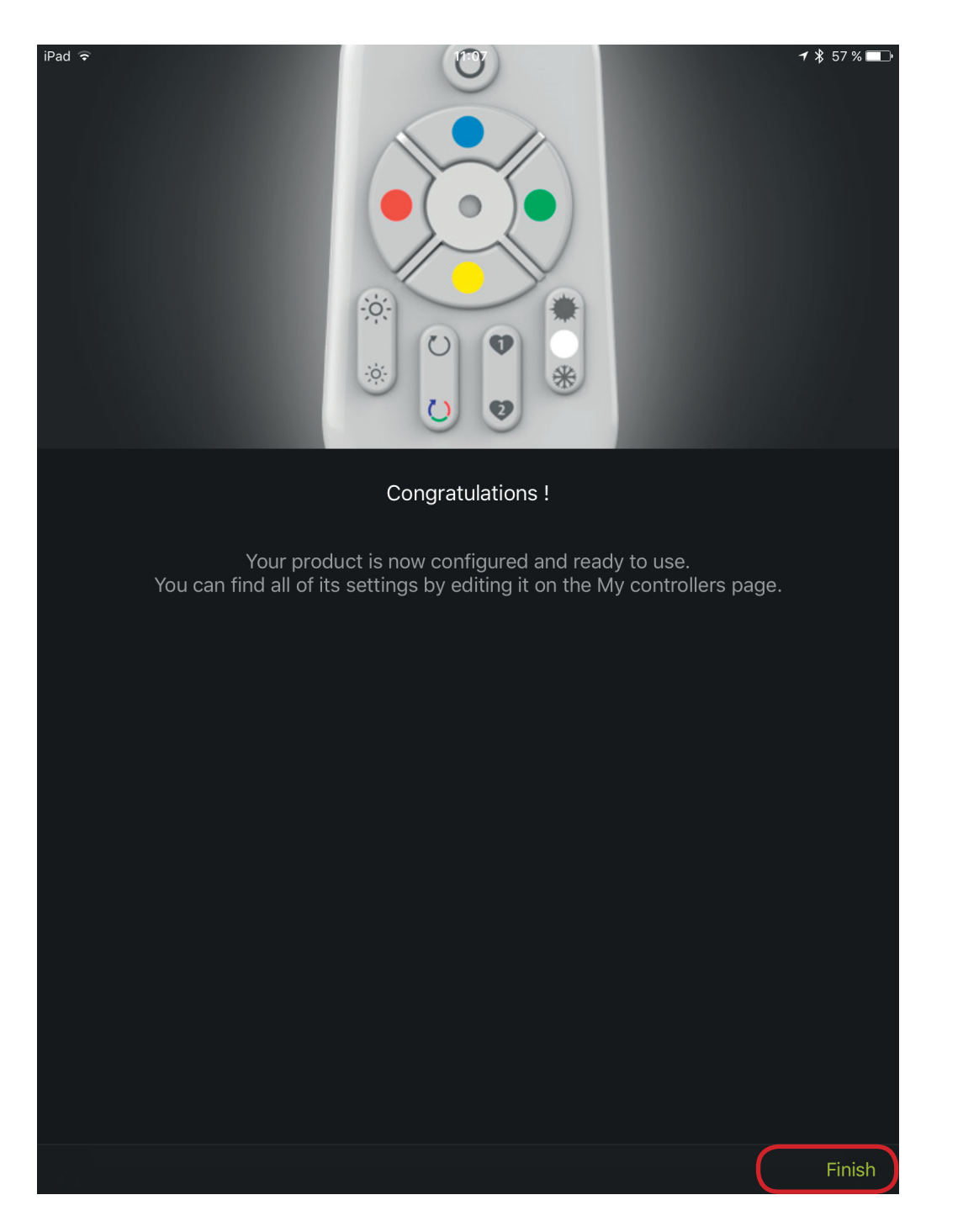

- 2.8. Thus the remote control is integrated into the system. What does not mean that you can control the "office lights now.
- 2.9. Each remote is a group. Now you have to assign the lights to this group.

2. 10. To create your own groups, follow the steps marked in red. Click on **"My groups"** 

| iPad ᅙ       | ×                   | 11:04                                           | <b>1</b> ∦ 57 | % 🗔 |
|--------------|---------------------|-------------------------------------------------|---------------|-----|
|              |                     | My devices                                      | 1             | +   |
|              |                     |                                                 |               |     |
| Q            | My devices          | $\left( \begin{array}{c} 0 \end{array} \right)$ | On            | Off |
| 00           | My groups           |                                                 |               |     |
| 0            | My controllers      |                                                 |               |     |
| 0            | Proximity detection |                                                 |               |     |
| $\downarrow$ | Updates             |                                                 |               |     |
| Ś            | Settings            |                                                 |               |     |
|              | Overview            |                                                 |               |     |

2. 11. Keep the remote control icon pressed until the next window appears.

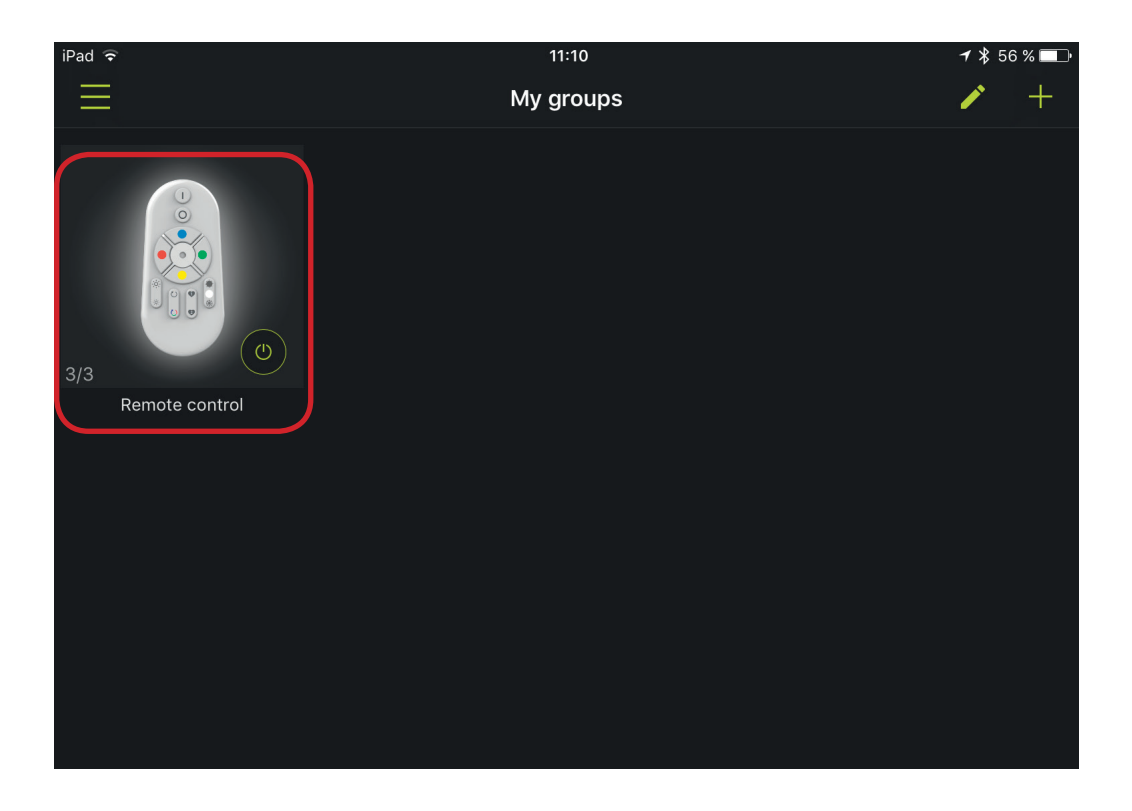

2. 12. Now you can select all the lamps, which should also be controlled with the remote control.

| iPad ᅙ      |                                | 11:10                               | <b>√ ∦</b> 56 % □□• |
|-------------|--------------------------------|-------------------------------------|---------------------|
| K My gro    | ups                            | Edit group                          |                     |
| Remo        | ote control                    |                                     |                     |
| Only device | s from SmartLIGHT Mesh range c | an be paired to the remote control. |                     |
| INFORMATI   | NC                             |                                     |                     |
| Name        | Remote control                 |                                     |                     |
| lmage       |                                |                                     | <u>`O</u>           |
| DEVICES     |                                |                                     |                     |
|             | EGLOSpot                       |                                     |                     |
|             | EGLOSpot                       |                                     |                     |
|             | EGLOSpot                       |                                     |                     |
|             | EGLOCeiling                    |                                     |                     |
|             | EGLOSpot                       |                                     |                     |
| -           | EGLOPanel                      |                                     |                     |
|             | EGLOCeiling                    |                                     |                     |

2. 13. When all desired lights are highlighted,

press the **"Save"** icon.

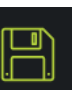

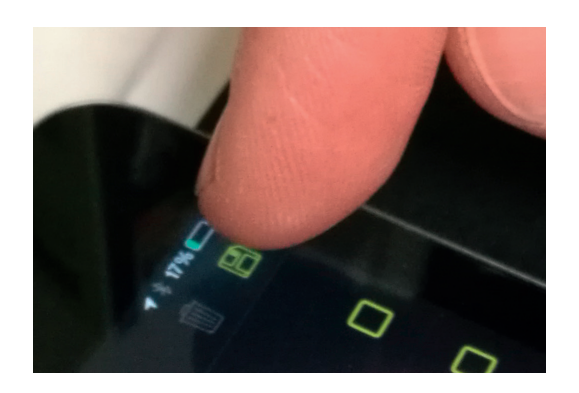

Now all the selected luminaires can also be controlled with the remote control.

### 3. Reset to factory setting of the bulbs and luminaires

#### 3. 1. <u>To reset the lights to the **factory setting**, follow these steps:</u>

- 1. Switch off ALL the lights with a switch (not with the remote control!).
- 2. Turn on the light for **1 second**, turn off the light for **1 second**.
- 3. Turn on the light for **1 second**, turn off the light for **1 second**.
- 4. Turn on the light for **1 second**, turn off the light for **1 second**.
- 5. Turn on the light for **5 second**, turn off the light for **1 second**.
- 6. Turn on the light for **5 second**, turn off the light for **1 second**.
- Switch on the lamp, it will restart and blink 3 times green, flashes once white and then turns red. Now the luminaire is reset to the factory setting.

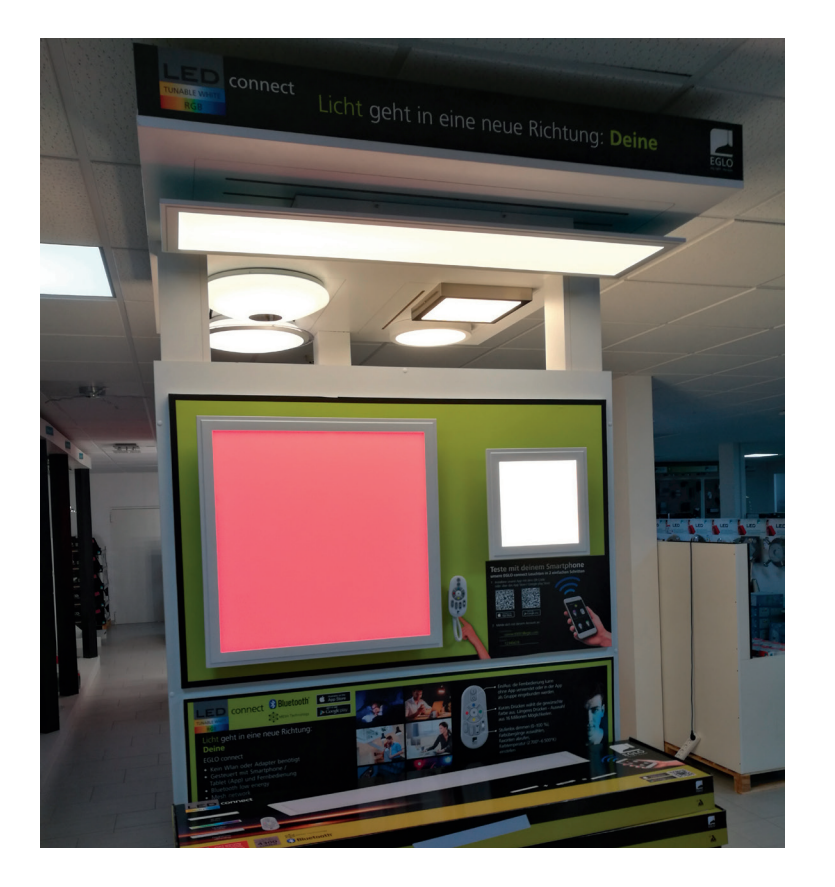

8. Now you can pair the luminaire with any unit new.

### Reset to factory setting of the remote control

- 3. 2. To reset the remote control to the factory default, follow these steps:
  - 1. Press the **"ON" + "Color Transition"** button simultaneously for **4 seconds** (see Figure 1) until the red diode **flashes 4 times** (see Figure 2).

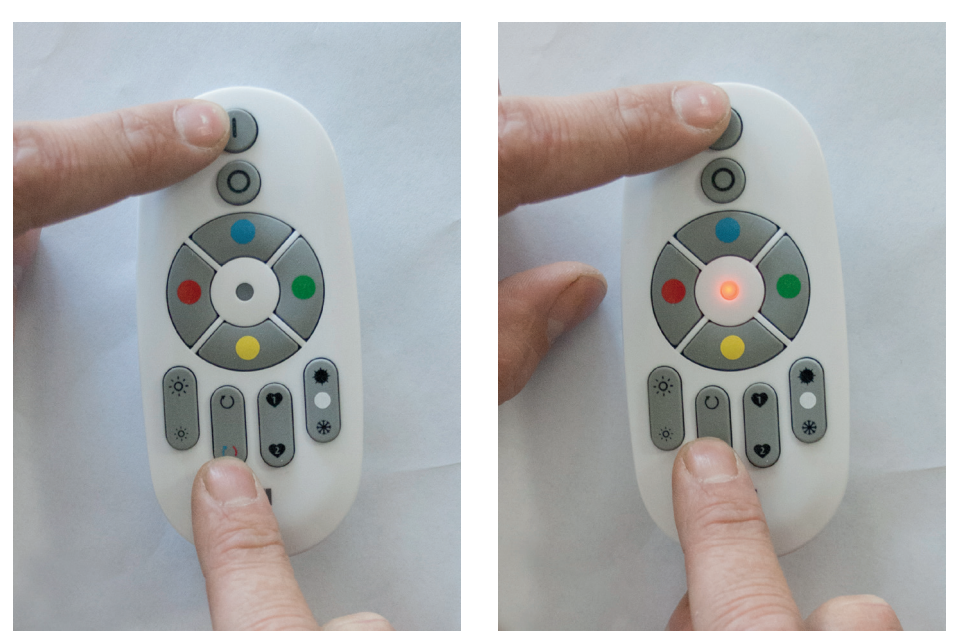

Figure1

Figure 2

Thus, the remote control is reset to the factory setting.

# 4. Modify assigned rooms

#### 4. 1. Press on "My devices"

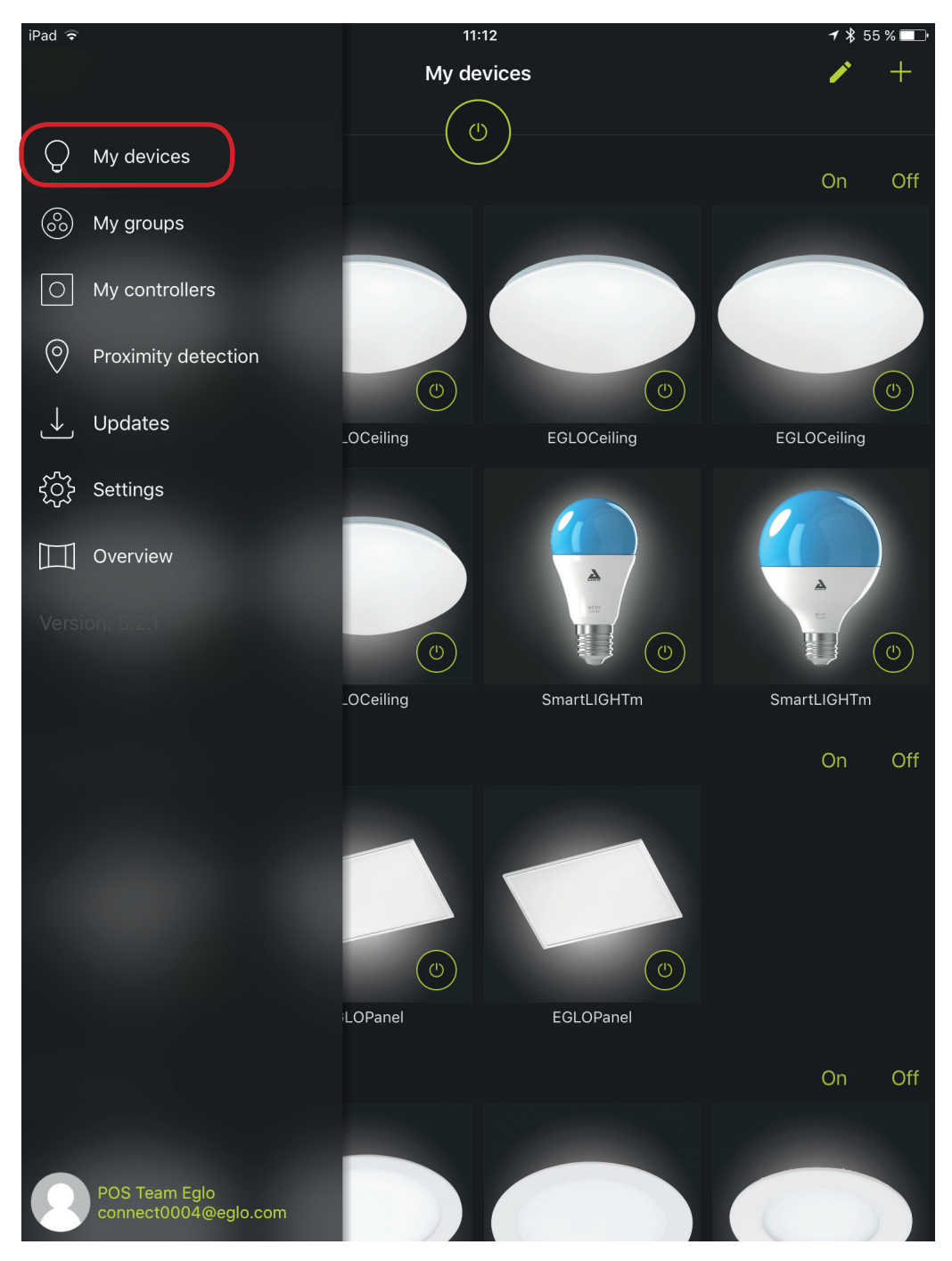

4. 2. Keep the marked light (in the "office") pressed until the next picture appears.

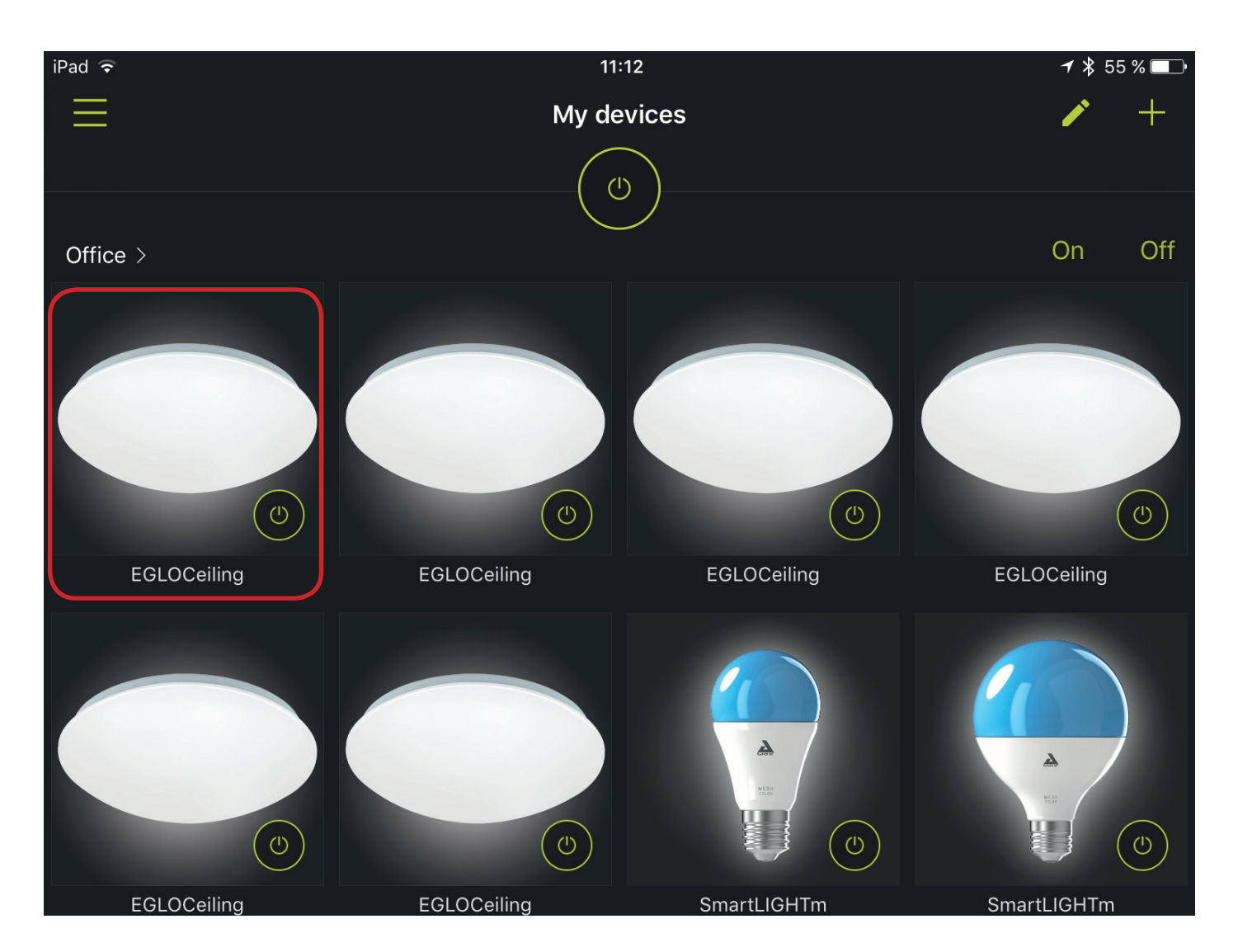

#### 4. 3. Press the cleat "Room"

| iPad ᅙ      |             | 11:13 | <b>≁</b> ∦ 55 % 🔲∙ |
|-------------|-------------|-------|--------------------|
| K My device | S           |       |                    |
| EGLOC       | eiling      |       |                    |
| INFORMATION |             |       |                    |
| Name        | EGLOCeiling |       |                    |
| Room        | Office      |       | >                  |
| lmage       |             |       | <b>`</b>           |
| Version     | 1.2.3       |       |                    |

### 4. 4. Here you can select a new room.

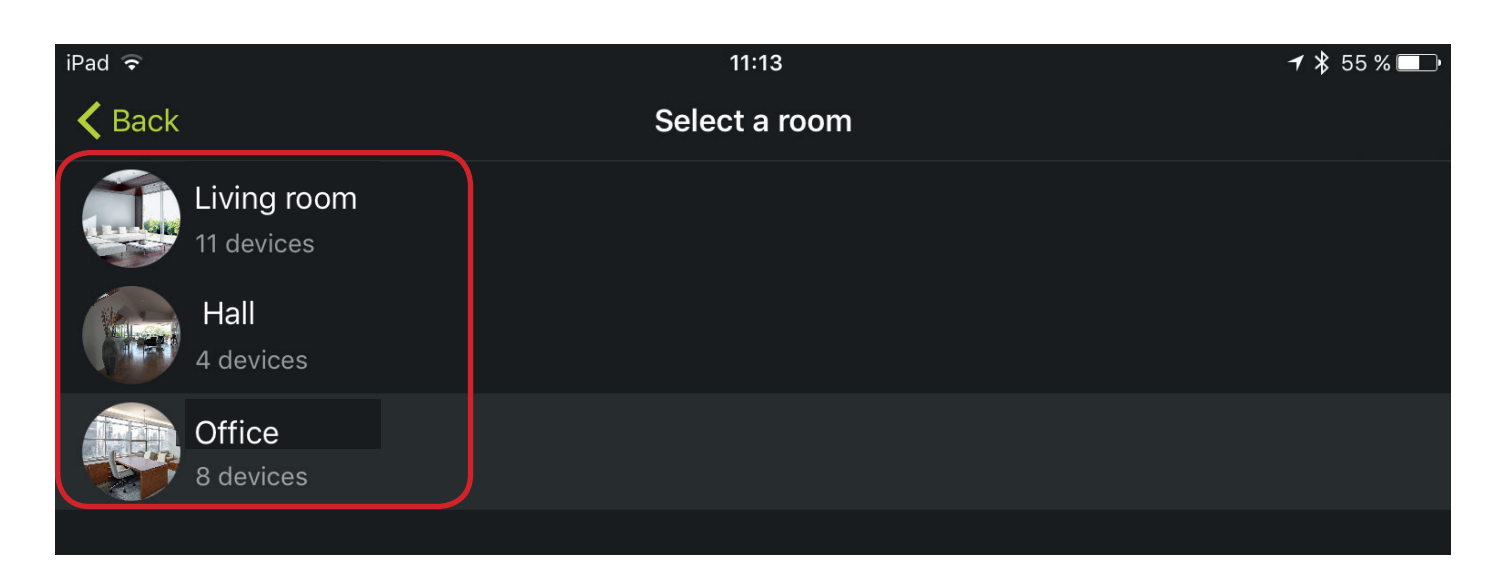

### 4. 5. Press the **"Save"** icon.

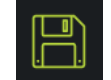

| iPad ᅙ      |             | 11:13 | ≁ ∦ 55 % 🕞 |
|-------------|-------------|-------|------------|
| 🗙 My device | es          |       |            |
| EGLOC       | ceiling     |       |            |
| INFORMATION |             |       |            |
| Name        | EGLOCeiling |       |            |
| Room        | Hall        |       | >          |
| Image       |             |       | · O ·      |
| Version     | 1.2.3       |       |            |

#### 4. 6. Now the lamp is in "HALL"

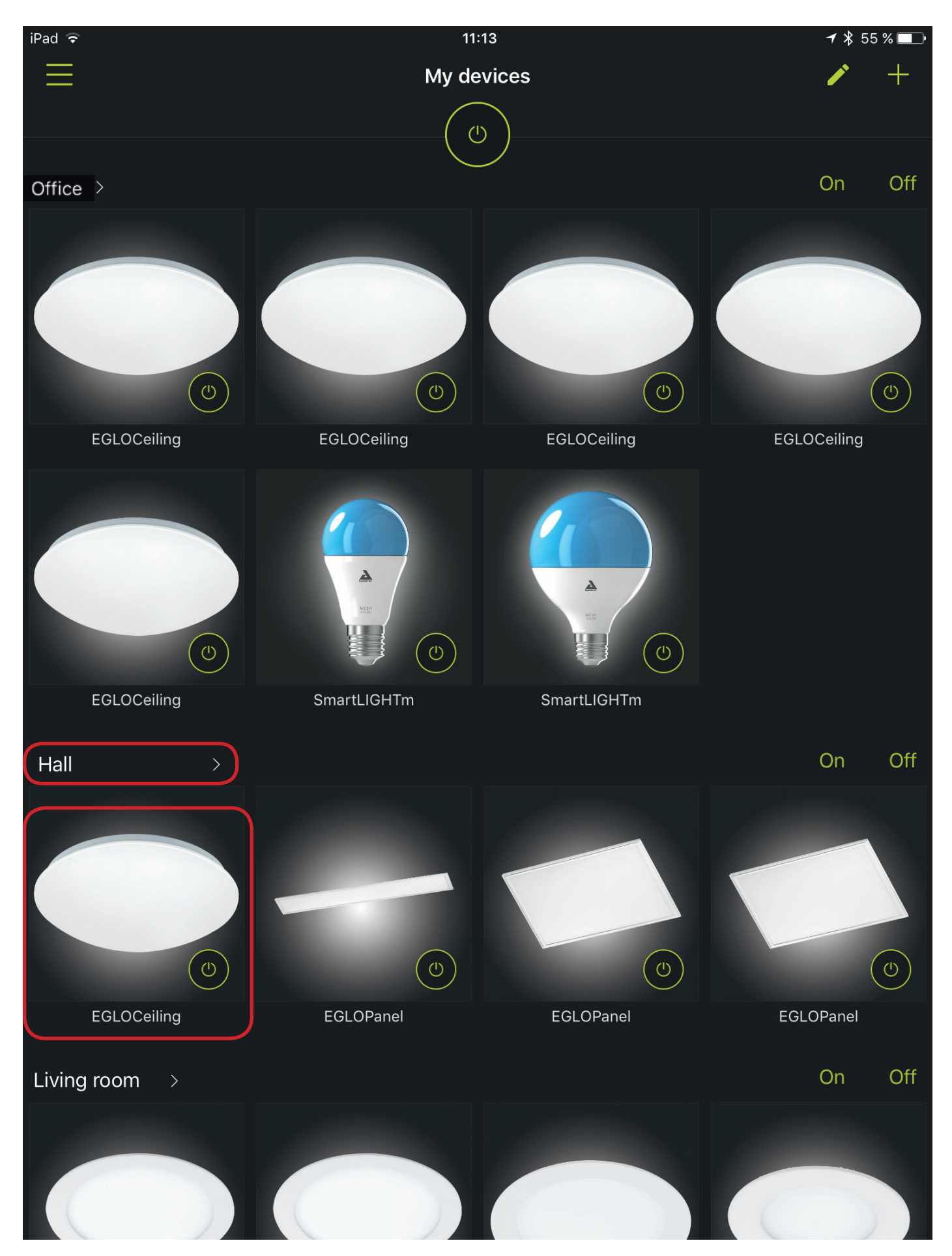

# 5. How to delete the Lamps / remote control

#### 5. 1. Press on "My devices"

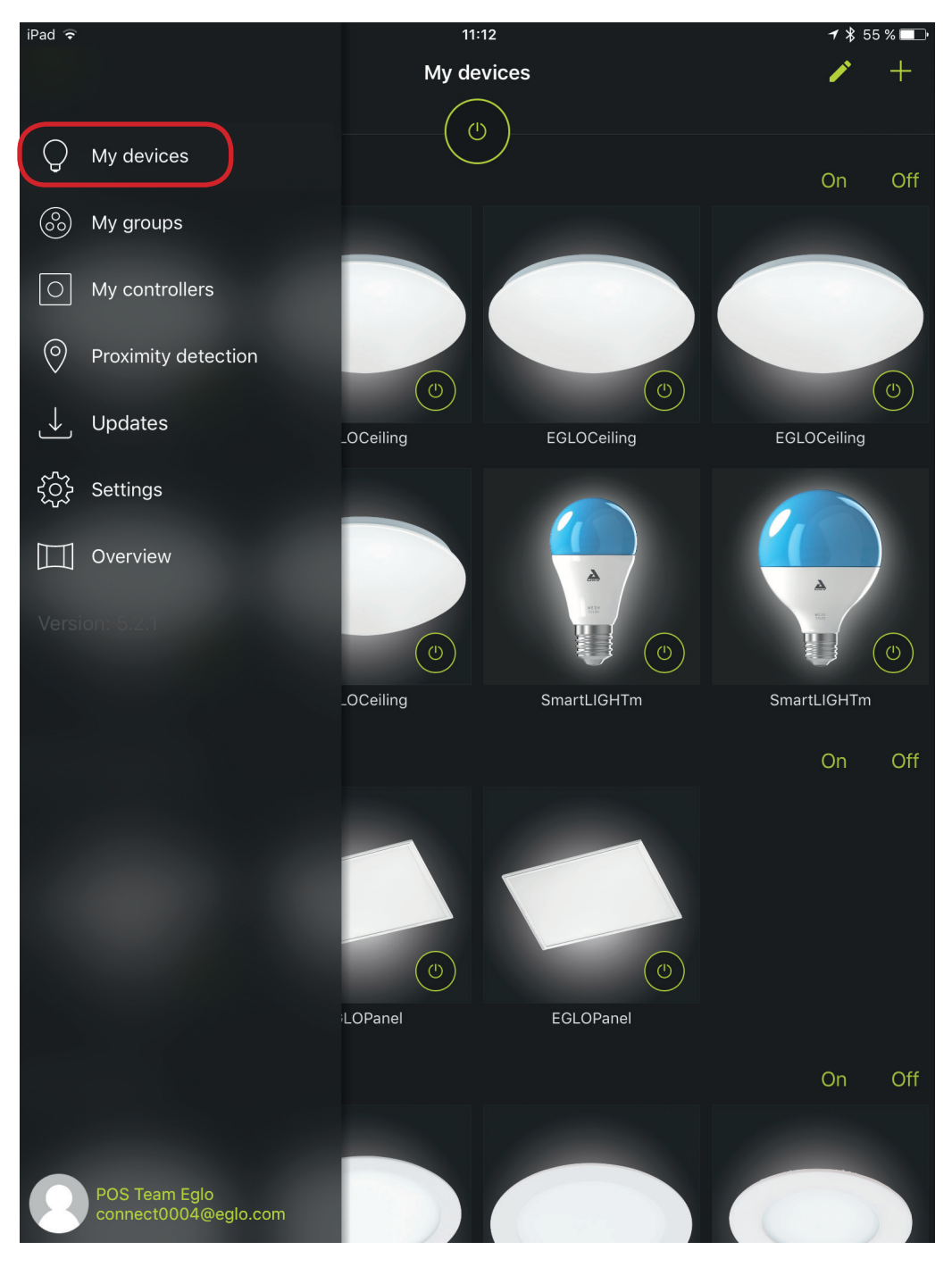

5. 2. Hold down the highlighted lamp until the next window appears.

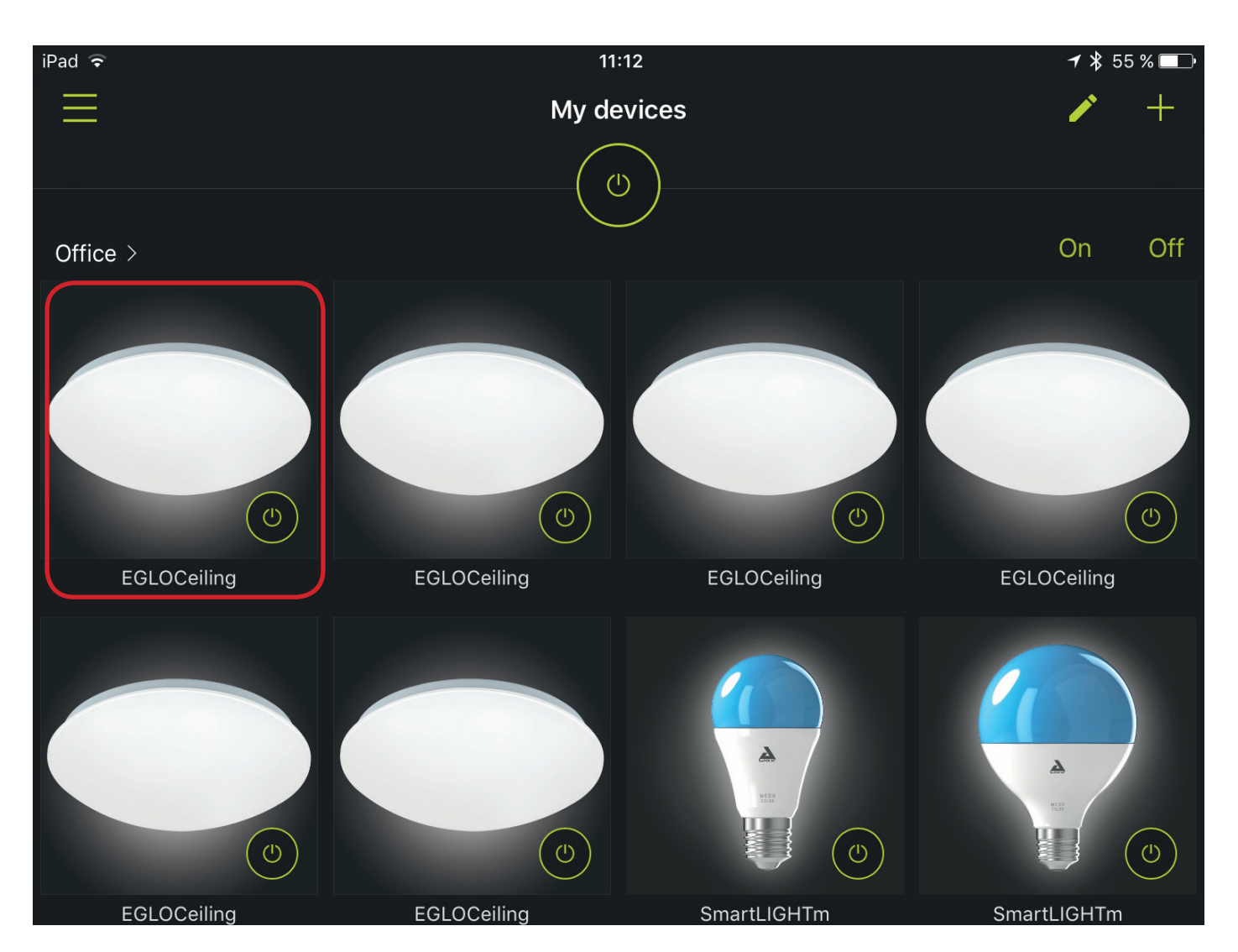

5. 3. Press the **"Recycle Bin"** icon and then OK - the light will be cleared from the app and will automatically reset to the **factory default**. (Luminaire shines red again)

| iPad ᅙ      |             | 11:14 | <b>┦</b> 🖇 55 % 🔲           |
|-------------|-------------|-------|-----------------------------|
| く My device | es          |       |                             |
|             |             |       | Delete and reset the device |
|             |             |       | OK                          |
| EGLOC       | eiling      |       | ٥                           |
| INFORMATION |             |       |                             |
| Name        | EGLOCeiling |       |                             |
| Room        | Office      |       | >                           |
| Image       |             |       | · • •                       |
| Version     | 1.2.3       |       |                             |

#### 5. 4. Press on "My controllers"

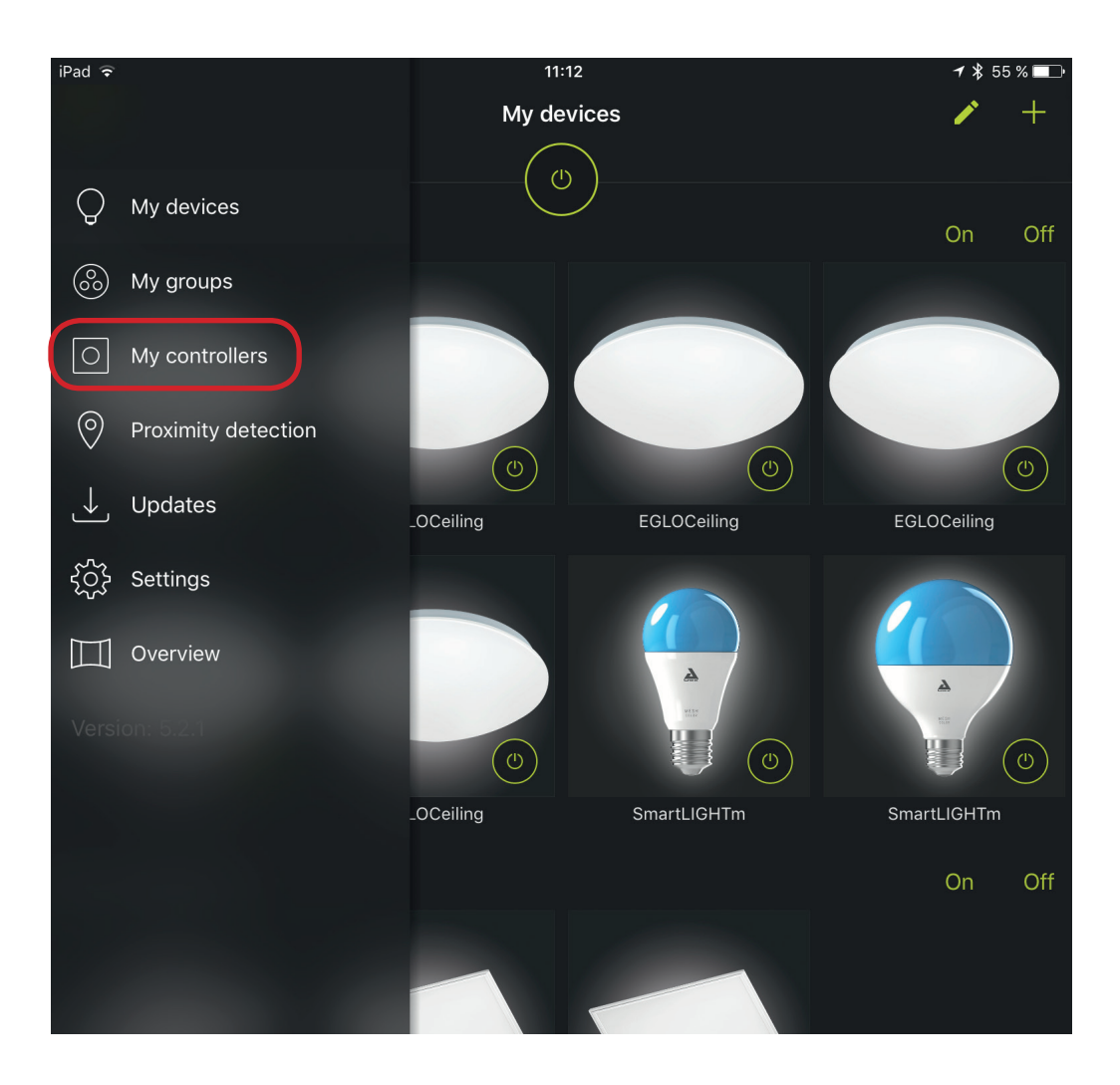

| iPad ᅙ   |                              | 11:14      | <b>┦</b> 券 55 % 🔲 |
|----------|------------------------------|------------|-------------------|
| $\equiv$ |                              | Controller | +                 |
|          | Remote control<br>EGLORemote |            | >                 |
|          |                              |            |                   |
|          |                              |            |                   |
|          |                              |            |                   |

5. 5. Press the **"ON" button and the blue button** simultaneously for **3 seconds** until the **red LED flashes.** 

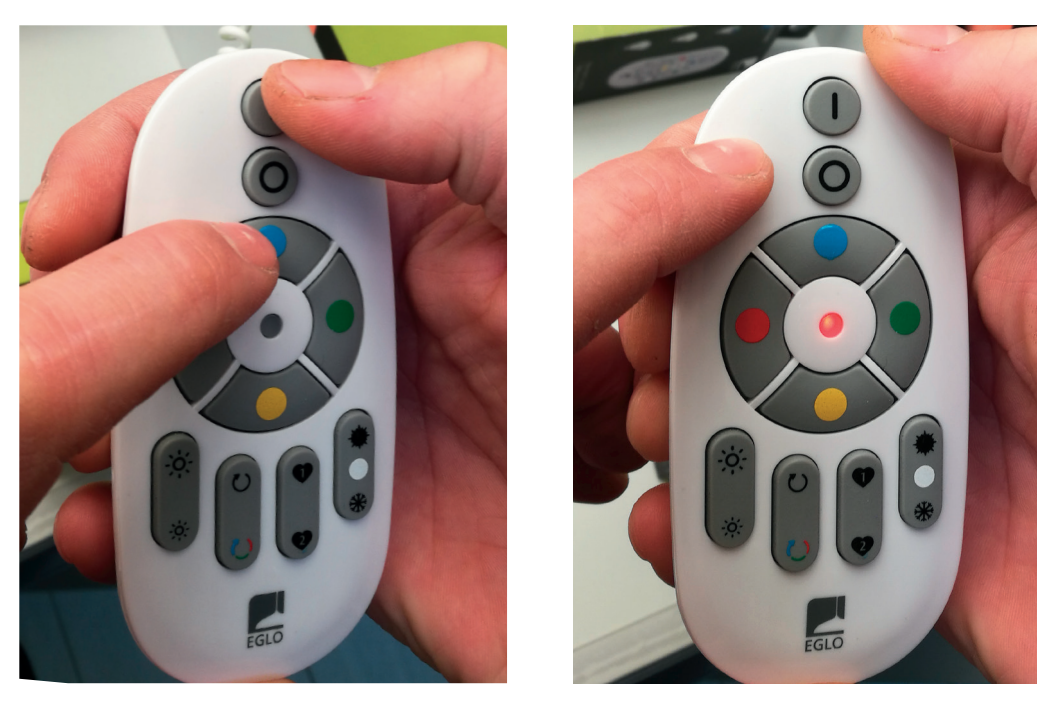

- 5. 6. The **"Remote control"** symbol appears bright.
  - Press and hold the selected remote control until the next picture appears.

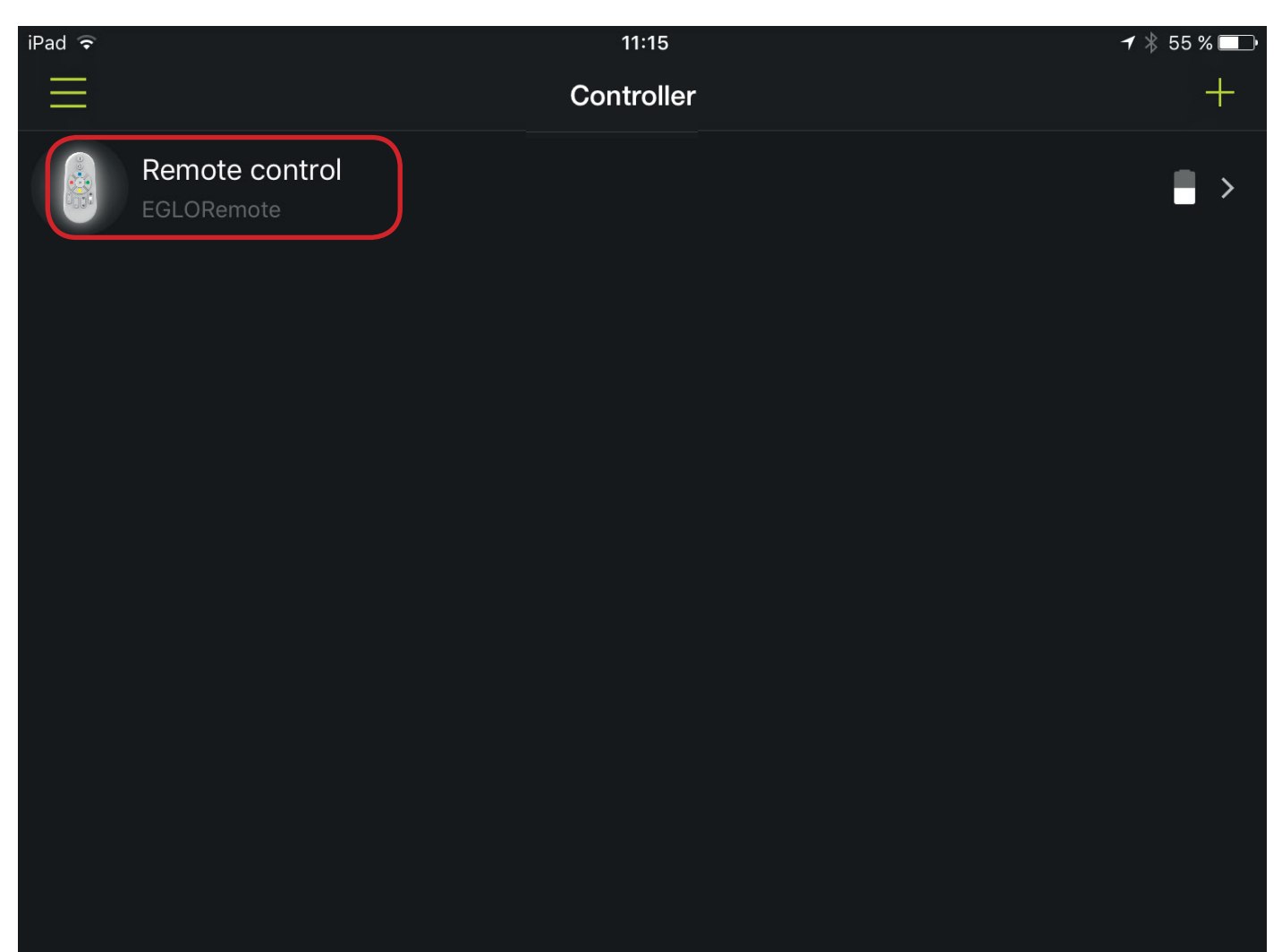

5. 7. Press the **"Recycle Bin"** icon and then OK - the **remote control** will be cleared from the app and will automatically reset to the **factory default**.

| iPad ᅙ      |                | 11:15 | 1                           | ∦ 55 % 🔲 |
|-------------|----------------|-------|-----------------------------|----------|
| く My contro | ollers         |       |                             |          |
|             |                |       | Delete and reset the device | 2        |
|             |                |       | ОК                          |          |
| Remote      | e control      |       |                             |          |
| INFORMATION |                |       |                             |          |
| Name        | Remote control |       |                             |          |
| Room        | Office         |       |                             | >        |
| Image       |                |       |                             | .0       |
| Version     | 1.1.2          |       |                             |          |
|             |                |       |                             |          |

# 6. Disconnect / logout the account

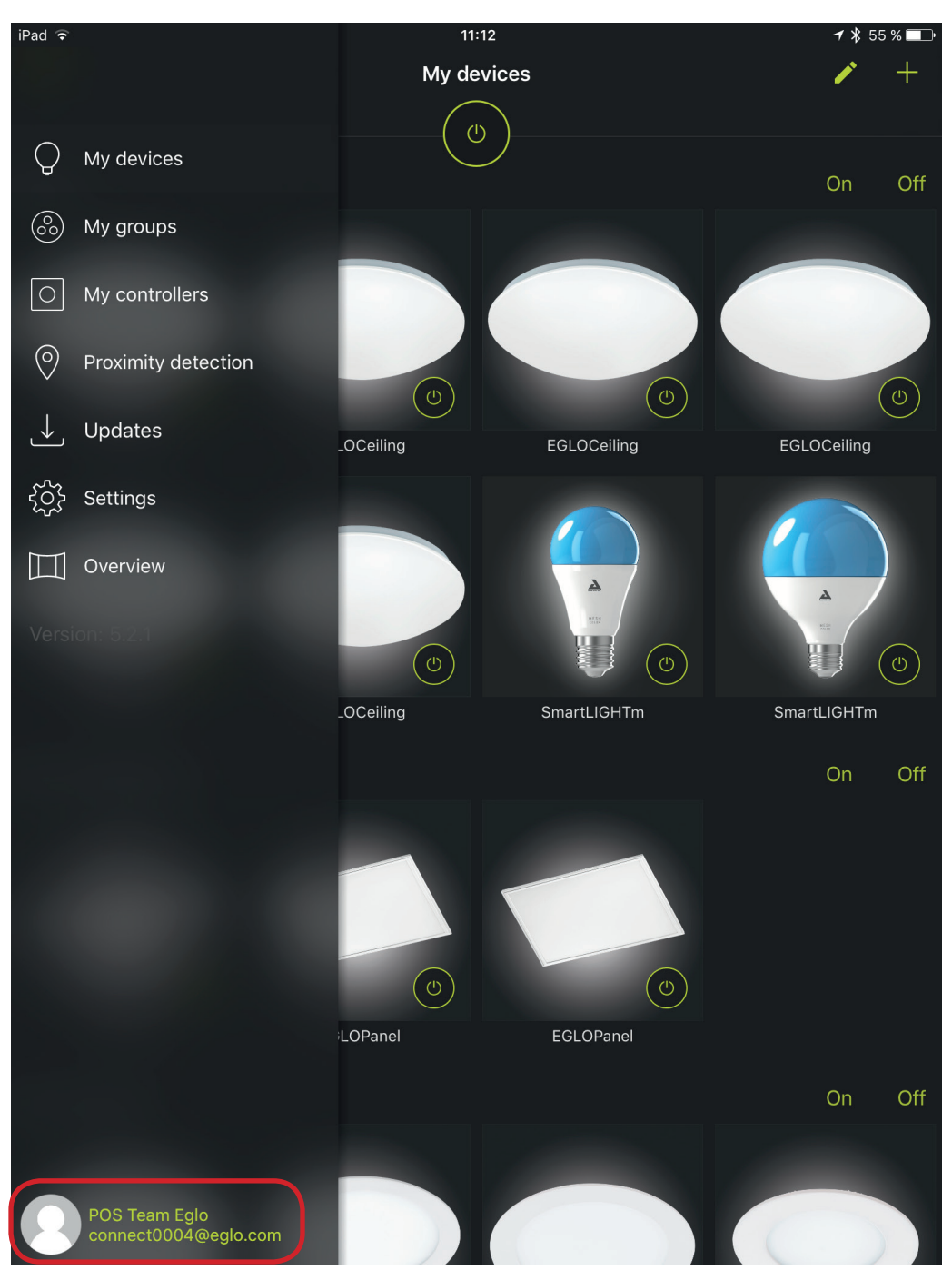

6. 1. Click on "the log in data" (bottom left - marked in red)

### 6. 2. Press **"Disconnect"** to unsubscribe your account. **ATTENTION! DO NOT PRESS DELETE, THE ACCOUNT DATA WILL BE DELETED!**

| iPad ᅙ           | 11:15                                  | ┥ 🖇 55 % 🔲 |
|------------------|----------------------------------------|------------|
| $\equiv$         | My account                             |            |
|                  | We use Gravatar for the profile photo. |            |
|                  | connect0004@eglo.com                   |            |
| First name       | POS Team                               |            |
| Last name        | Eglo                                   |            |
| Subscribe to Nev | wsletter                               |            |
|                  |                                        |            |
|                  |                                        | Disconnect |